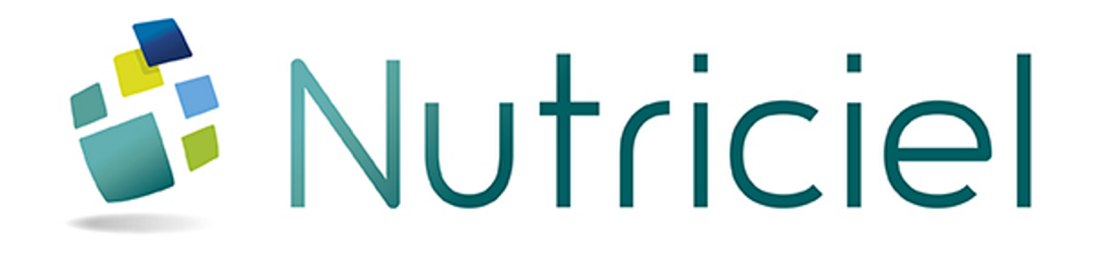

Documentation du module

# **GESTION DES STOCKS**

www.actemium.com

# **TABLE DES MATIÈRES**

| TA | BLE DES MATIÈRES         | 3   |
|----|--------------------------|-----|
| 1. | MISE À JOUR DES STOCKS   | 5   |
| 2. | BLOCAGE DES LOTS         | .17 |
| 3. | INVENTAIRE               | .25 |
| 4. | VISUALISATION DES STOCKS | .35 |

# 1. MISE À JOUR DES STOCKS

Ce menu vous permet de mettre à jour et de visualiser le stock de l'ensemble des zones de stockage.

À partir du portail d'accès aux programmes, sélectionnez **Outils > MAJ zone de stockage**. La fenêtre suivante s'ouvre :

| Nutriciel - Gestion des Stocks |            |           |           |            |             |             |           |                      |              |                        |                    |                  |          |                |                 |                   |                 |                        |                   |                                          |
|--------------------------------|------------|-----------|-----------|------------|-------------|-------------|-----------|----------------------|--------------|------------------------|--------------------|------------------|----------|----------------|-----------------|-------------------|-----------------|------------------------|-------------------|------------------------------------------|
|                                | Rafraichis | sement –  | Filtres — |            |             |             |           |                      |              |                        |                    |                  |          |                |                 |                   |                 |                        | etails 🛛 🖶 🕺      | i ()                                     |
| •                              | 💿 Automa   | tique     | Zone      |            |             | N° Lot      |           |                      |              |                        |                    |                  |          |                |                 |                   |                 |                        |                   |                                          |
| -                              |            |           | Tyne de   | Zone 🗌     |             | Code matiè  | re 🗌      |                      |              |                        |                    |                  |          |                |                 |                   |                 | F2                     | rançais           | *                                        |
|                                | O manaet   |           |           |            |             |             |           |                      |              |                        |                    |                  |          |                |                 |                   |                 |                        |                   |                                          |
|                                |            |           | E veda    | t vide cor | istate      | Acdair A    | ide demar | ide                  |              |                        |                    |                  |          |                |                 |                   |                 |                        |                   |                                          |
| A                              | ffecter A  | cquit Vid | Entrer St | ock Sorti  | r Stock Aj  | juster Ma   | asquage   | Blocage              | Détails Le   | ots Repor              | t Stock            |                  |          |                |                 |                   |                 |                        |                   |                                          |
| Code<br>Zone                   | Matière    | Libellé   | Formule®  | Version®   | Répartition | 🔨 Quantité  | Unité •   | Jensitë <sup>e</sup> | Capacité•    | Date Der.<br>Acq. Vide | Masq. E            | 🔨 Masq. S🍕       | Bloc. E* | Bloc. S        | Bloc.<br>Ligam. | Bloc.<br>Systéma. | Qté en<br>cours | Qté totale<br>du stock | Code<br>précédent | × 1                                      |
| CV22                           | MVC30380   | BOVINS I  |           |            |             | 4 945,000   | ) Kg      | 0,70                 | 19 950,000 1 | 1/10/2016              | Non                | Non              | Oui      | Non            | Non             | Non               |                 | 4 945,000              | 106E              | Di 🗖                                     |
| CV29                           |            |           |           |            |             |             | Kg        |                      | 1            | 1/10/2016              | Non                | Non              | Non      | Non            | Non             | Non               |                 |                        | V0J34001/00       | PC                                       |
| CV28                           |            |           |           |            |             |             | Kg        |                      | 1            | 1/10/2016              | Non                | Non              | Non      | Non            | Non             | Non               |                 |                        | V0J34000/00       | PC                                       |
| CV27                           |            |           |           |            |             |             | Kg        |                      | 1            | 0/10/2016              | Non                | Non              | Non      | Non            | Non             | Non               |                 |                        | V0227F0           | PC                                       |
| CV26                           |            |           |           |            |             |             | Kg        |                      | 1            | 1/10/2016              | Non                | Non              | Non      | Non            | Non             | Non               |                 |                        | B1472H0           | PA                                       |
| CV25                           | 835        | MATIERE   |           |            |             | 5 000,000   | ) Kg      | 0,70                 | 19 950,000 C | 7/10/2016              | Non                | Non              | Non      | Non            | Non             | Non               |                 | 5 000,000              | OAG33304/00       | D QL                                     |
| CV24                           |            |           |           |            |             |             | Kg        |                      | 1            | 1/10/2016              | Non                | Non              | Non      | Non            | Non             | Non               |                 |                        | 114               | TX                                       |
| CV30                           |            |           |           |            |             |             | Kg        |                      | 1            | 0/10/2016              | Non                | Non              | Non      | Non            | Non             | Non               |                 |                        | V0092F0           | CC                                       |
| CV31                           |            |           |           |            |             |             | Kg        |                      | 1            | 1/10/2016              | Non                | Non              | Non      | Non            | Non             | Non               |                 |                        | BOV00267/00       | BC                                       |
| 4                              |            |           |           |            |             |             | Ka        |                      | 1            | 1/10/2016              | Non                | Mon              | Non      | Non            | Non             | Non               |                 |                        | TO200222100       | n an an an an an an an an an an an an an |
| Somme                          |            |           |           |            |             | 6 344 433,  | 5         |                      |              |                        |                    |                  |          |                |                 |                   |                 |                        |                   |                                          |
| Historiq                       | ue des Mou | vements   | 10        |            |             |             |           |                      |              |                        |                    |                  | D        | J: 02/0        | 01/2017 0       | 5:00:00 😰         | Au: 04          | /01/2017 05:           | 00:00 😿 Pe        | ériode                                   |
| Date •                         | •          | Тур       | e         | , ₽        | Procédé 🔨 i | Matière 🔨 I | .ibellé ৎ | Formule '            | Version 4    | 🔍 Rép. 🔨               | Qté du<br>Mouvemen | Lot<br>t Destina | ation C  | Lot<br>Origine | Qté Avan        | it 🔨 🔍 Qtế A      | près 🔨 Q        | té Prévue ৎ            | Lieu 🔨 Lot F      | IFO 🔨 🕯                                  |
|                                |            |           |           |            |             |             |           |                      |              |                        |                    |                  |          |                |                 |                   |                 |                        |                   | <b>^</b>                                 |
|                                |            |           |           |            |             |             |           |                      |              |                        |                    |                  |          |                |                 |                   |                 |                        |                   |                                          |
|                                |            |           |           |            |             |             |           |                      |              |                        |                    |                  |          |                |                 |                   |                 |                        |                   | -                                        |
| ,                              |            |           |           |            |             |             |           |                      |              |                        |                    |                  |          |                |                 |                   |                 |                        |                   |                                          |

## VISUALISER LE STOCK DES DIFFÉRENTES ZONES

| Nutrisiel - Gestion des Stocks |                                                                                                    |         |           |         |           |                |           |           |               |           |           |          |           |         |          |            |          |               |               |             |
|--------------------------------|----------------------------------------------------------------------------------------------------|---------|-----------|---------|-----------|----------------|-----------|-----------|---------------|-----------|-----------|----------|-----------|---------|----------|------------|----------|---------------|---------------|-------------|
|                                | Rafraichisse                                                                                                    | ment    | Filtres — | _       |           | -1 -           |           |           |               |           |           |          |           |         |          |            |          |               | etails 🛛 🚔 🎎  | <i>i</i> () |
| 5                              | 💿 Automati                                                                                                    | que     | Zone      |         |           | N° Lot         |           |           |               |           |           |          |           |         |          |            |          |               |               |             |
|                                | 🖂 Manuel                                                                                                    |         | Type de Z | lone    | -         | Code mat       | ière      |           |               |           |           |          |           |         |          |            |          | F2            | rançais       | •           |
|                                |                                                                                                    |         | 🗏 Acquit  | vide co | nstaté    | 📃 Acquit       | vide dema | ndé       |               |           |           |          |           |         |          |            |          | 1             |               |             |
|                                |                                                                                                    |         |           |         |           | 1 .            |           |           |               |           |           | 2        |           |         |          |            |          |               |               |             |
| A                              | Affecter Acquit Vide Enter Stock Sortir Stock Ajuster   Masquage   Blocage   Détails Lots   Report Stock   (2)       |         |           |         |           |                |           |           |               |           |           |          |           |         |          |            |          |               |               |             |
| Code                           | Code Latition & Hall & Earnaule Version & Départition & Constitute & Constitute & Constitute & Constitute & Code , a |         |           |         |           |                |           |           |               |           |           |          |           |         |          |            |          |               |               |             |
| Zone                           | Matierent                                                                                                    | ibette- | ronnue×   | version | Repartitu | JII-< Qualitit | e- onne   | ~Jensile~ | Capacite~ A   | .cq. Vide | masy, c • | Masy. 3~ | . DWC. C* | DWC. 3* | Ligam.   | Systéma.   | cours    | du stock      | précédent     | <u>`</u>    |
| CV22                           | MVC30380 B                                                                                                    | OVINS I |           |         |           | 4 945,0        | 00 Kg     | 0,70      | 19 950,000 11 | /10/2016  | Non       | Non      | Oui       | Non     | Non      | Non        |          | 4 945,000     | 106E          | D) 🔶        |
| CV29                           |                                                                                                    |         |           |         |           |                | Kg        |           | 11            | /10/2016  | Non       | Non      | Non       | Non     | Non      | Non        |          |               | V0J34001/00   | PC          |
| CV28                           |                                                                                                    |         |           |         |           |                | Kg        |           | 11            | /10/2016  | Non       | Non      | Non       | Non     | Non      | Non        |          |               | V0J34000/00   | PC          |
| CV27                           |                                                                                                    |         |           |         |           |                | Kg        |           | 10            | /10/2016  | Non       | Non      | Non       | Non     | Non      | Non        |          |               | V0227F0       | PC          |
| CV26                           |                                                                                                    |         |           |         |           |                | Kg        |           | 11            | /10/2016  | Non       | Non      | Non       | Non     | Non      | Non        |          |               | B1472H0       | PA          |
| CV25                           | 835 M                                                                                                    | ATIERE  |           |         |           | 5 000,0        | 00 Kg     | 0,70      | 19 950,000 07 | /10/2016  | Non       | Non      | Non       | Non     | Non      | Non        |          | 5 000,000     | OAG33304/00   | QL          |
| CV24                           |                                                                                                    |         |           |         |           |                | Kg        |           | 11            | /10/2016  | Non       | Non      | Non       | Non     | Non      | Non        |          |               | 114           | TX          |
| CV30                           |                                                                                                    |         |           |         |           |                | Kg        |           | 10            | /10/2016  | Non       | Non      | Non       | Non     | Non      | Non        |          |               | V0092F0       | CC          |
| CV31                           |                                                                                                    |         |           |         |           |                | Kg        |           | 11            | /10/2016  | Non       | Non      | Non       | Non     | Non      | Non        |          |               | B0V00267/00   | BC          |
| CV97                           |                                                                                                    |         |           |         |           |                | Ka        |           | 11            | /10/2016  | Non       | Mon      | Non       | Non     | Non      | Non        |          |               | T0500222/00   |             |
| Somme                          |                                                                                                    |         |           |         |           | 6 344 43       | 3.5       |           |               |           |           |          |           |         |          |            |          |               |               | 3           |
|                                |                                                                                                    |         |           |         |           |                | -,-       |           |               |           |           |          | -         |         |          |            |          |               |               |             |
| Historiq                       | ue des Mouve                                                                                                    | ements  | 10        |         |           |                |           |           |               |           |           |          | Du        | : 02/0  | 1/2017 0 | 5:00:00 🕅  | Au: O    | 4/01/2017 05: | 00:00 🔀 🛛 Ре  | riode       |
| Date *                         |                                                                                                    | Туре    |           |         | Procédé 🔨 | Matière 🔨      | Libellé 🔨 | Formule   | Version 🔍     | Rép. 🔨    | Qté du    | 🔪 Lot    |           | Lot 🔪   | Oté Avan | t 🔨 Oté Ai | orès 🔨 ( | Dté Prévue 🔨  | Lieu 🔨 Lot Fl | FO 🔍 🖬      |
|                                |                                                                                                    |         |           |         |           |                |           |           |               |           | Mouvement | Destina  | ation 0   | rigine  |          |            |          |               |               |             |
|                                |                                                                                                    |         |           |         |           |                |           |           |               |           |           |          |           |         |          |            |          |               |               | ^           |
|                                |                                                                                                    |         |           |         |           |                |           |           |               |           |           |          |           |         |          |            |          |               |               |             |
|                                |                                                                                                    |         |           |         |           |                |           |           |               |           |           |          |           |         |          |            |          |               |               |             |
|                                |                                                                                                    |         |           |         |           |                |           |           |               |           |           |          |           |         |          |            |          |               |               | -(4)        |
|                                |                                                                                                    |         |           |         |           |                |           |           |               |           |           |          |           |         |          |            |          |               |               |             |

La zone 3 affiche la liste de l'ensemble des zones de stockage enregistrées dans Nutriciel® (identifiées par leur code et leur libellé) ainsi que les principales informations les concernant, notamment :

- · la matière qui y est affectée (ou « ... » si c'est une zone multi-matières),
- la quantité en stock,
- la capacité de stockage de la zone (volume de la zone, densité de la matière contenue),
- la date du dernier acquit vide,
- le masquage en entrée,

- · le masquage en sortie,
- le taux de remplissage.

Pour trouver une zone de stockage dans la liste de la zone 3, vous pouvez vous aider des filtres proposés en zone 1 en cochant les champs "Acquit vide demandé" et/ou "Acquit vide constaté", ou en affinant votre recherche en fonction du type de zone, de la zone, du numéro de lot ou du code matière (ou début du code).

- 1. Pour connaitre le détail d'une zone de stockage, sélectionnez-la dans la liste affichée.
- 2. Double-cliquez sur la ligne de sélection ou cliquez sur le bouton Détails Lots. La fenêtre suivante s'affiche :

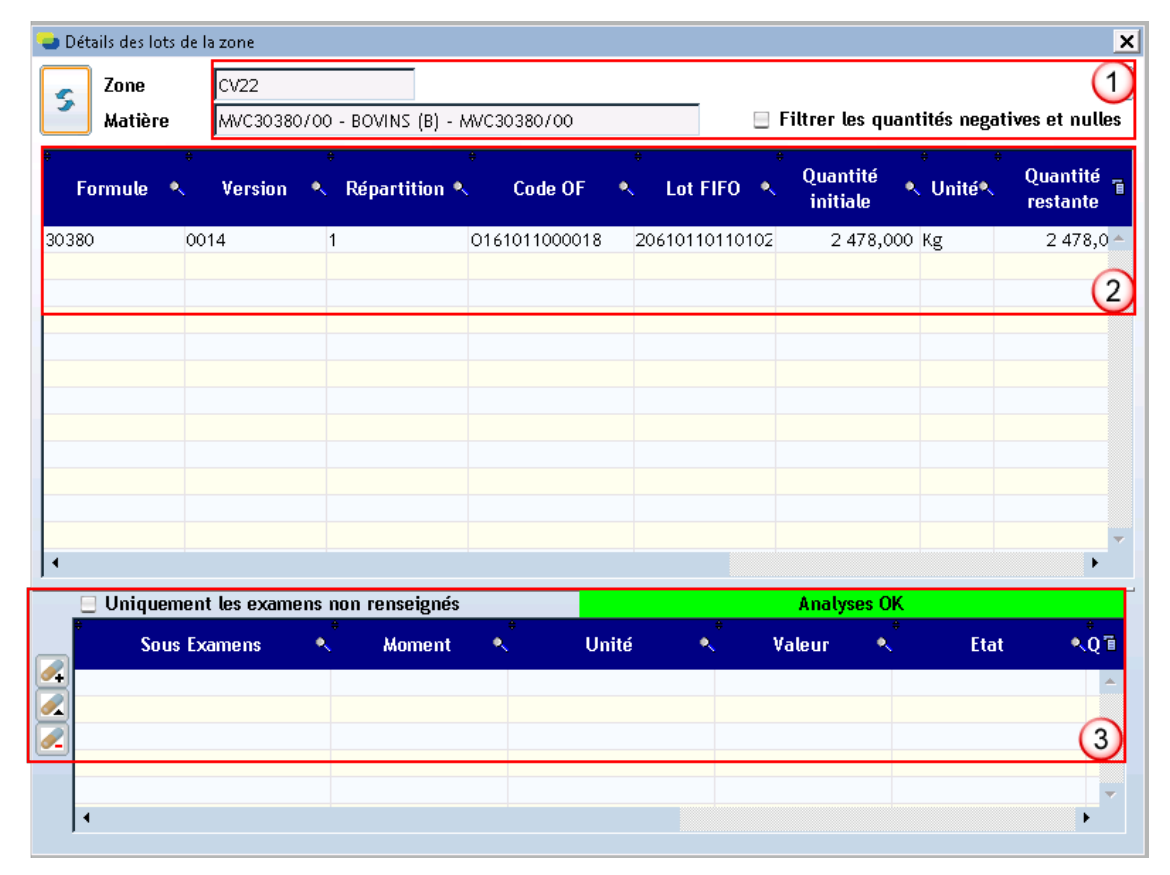

- Dans la zone 2, visualisez le détail des lots pour la zone de stockage sélectionnée. Vous pouvez éventuellement cocher dans la zone 1 la case Filtrer les quantités négatives et nulles pour n'afficher que les données des matières avec quantité restante.
- 4. Dans la zone 3, vous pouvez visualiser les informations relatives aux analyses des matières et même en ajouter.

AFFECTER UNE MATIÈRE À UNE ZONE DE STOCKAGE

| Vutriciel - Gestion des Stocks |            |           |           |            |            |             |             |           |              |                        |                     |                |                      |               |                 |                   |                 |                        |                   |             |
|--------------------------------|------------|-----------|-----------|------------|------------|-------------|-------------|-----------|--------------|------------------------|---------------------|----------------|----------------------|---------------|-----------------|-------------------|-----------------|------------------------|-------------------|-------------|
|                                | Rafraichis | sement –  | Filtres — |            |            | 1 <b>r</b>  |             |           |              |                        |                     |                |                      |               |                 |                   |                 |                        | Details 🛛 🚔 🎊     | <b>i</b> () |
| 5                              | 🖲 Automa   | tique     | Zone      |            |            | Nº Lot      |             |           |              |                        |                     |                |                      |               |                 |                   |                 |                        | Francaic          |             |
|                                | 🔘 Manuel   |           | Type de   | Zone       | -          | Code mat    | ière        |           |              |                        |                     |                |                      |               |                 |                   |                 | F2                     | rrançais          |             |
|                                |            |           | 🗏 Acqui   | it vide co | nstaté     | 🗏 🗄 Acquit  | t vide dema | ndé       |              |                        |                     |                |                      |               |                 |                   |                 | 1                      |                   |             |
| Â                              | ffecter A  | oquit Vid | Entrer St | tock Sort  | ir Stock   | Ajuster     | Masquage    | Blocage   | Détails Lo   | ots Report             | Stock               | 2)             |                      |               |                 |                   |                 |                        |                   |             |
| Code<br>Zone                   | Matière*   | Libellé   | Formule®  | Version*   | Répartitio | in® Quantii | té• Unité   | •Jensitë• | Capacité     | Date Der.<br>Acq. Vide | Masq. E 🕯           | 🔍 Masq. S🍂     | Bloc. E*             | Bloc. S*      | Bloc.<br>Ligam. | Bloc.<br>Systéma. | Qté en<br>cours | Qté totale<br>du stock | Code<br>précédent | × 1         |
| CV22                           | MVC30380   | BOVINS I  |           |            |            | 4 945,0     | 00 Kg       | 0,70      | 19 950,000 1 | 1/10/2016              | Non                 | Non            | Oui                  | Non           | Non             | Non               |                 | 4 945,000              | D 106E            | D -         |
| CV29                           |            |           |           |            |            |             | Kg          |           | 1            | 1/10/2016              | Non                 | Non            | Non                  | Non           | Non             | Non               |                 |                        | V0J34001/00       | PC          |
| CV28                           |            |           |           |            |            |             | Kg          |           | 1            | 1/10/2016              | Non                 | Non            | Non                  | Non           | Non             | Non               |                 |                        | V0J34000/00       | PC          |
| CV27                           |            |           |           |            |            |             | Kg          |           | 1            | 0/10/2016              | Non                 | Non            | Non                  | Non           | Non             | Non               |                 |                        | V0227F0           | PC          |
| CV26                           |            |           |           |            |            |             | Kg          |           | 1            | 1/10/2016              | Non                 | Non            | Non                  | Non           | Non             | Non               |                 |                        | B1472H0           | PA          |
| CV25                           | 835        | MATIERE   |           |            |            | 5 000,0     | 00 Kg       | 0,70      | 19 950,000 0 | 7/10/2016              | Non                 | Non            | Non                  | Non           | Non             | Non               |                 | 5 000,000              | OAG33304/00       | QL          |
| CV24                           |            |           |           |            |            |             | Kg          |           | 1            | 1/10/2016              | Non                 | Non            | Non                  | Non           | Non             | Non               |                 |                        | 114               | TX          |
| CV30                           |            |           |           |            |            |             | Kg          |           | 1            | 0/10/2016              | Non                 | Non            | Non                  | Non           | Non             | Non               |                 |                        | V0092F0           | CC          |
| CV31                           |            |           |           |            |            |             | кg          |           | 1            | 1/10/2016              | NON                 | NON            | Non                  | Non           | Non             | NON               |                 |                        | 80000267700       | BC          |
| 4                              |            |           |           |            |            |             | 8.07        |           |              | 171072016              | NOD                 | MOD            | NOD                  | Non           | NOD             | NOD               |                 |                        | 111311777700      | 0           |
| Somme                          |            |           |           |            |            | 6 344 43    | 3,5         |           |              |                        |                     |                |                      |               |                 |                   |                 |                        |                   | 9           |
| Historia                       | ue des Mou | vements   | 10        |            |            |             |             |           |              |                        |                     |                | Du                   | 1: 02/0       | 1/2017 0        | 5:00:00 🕅         | Au: 0           | 4/01/2017 05:          | 00:00 😿 🏾 Pé      | riode       |
| Date 9                         | •          | Тур       | e         | ×          | Procédé 🔨  | Matière ৎ   | Libellé 🔨   | Formule   | 🔍 Version *  | 🔍 Rép. 🔨               | Qté du<br>Mouvement | Lot<br>Destina | ntion <sup>*</sup> 0 | Lot<br>rigine | Qté Avan        | t 🔨 🔍 Qté A       | près 🔨 (        | )té Prévue 🔨           | Lieu 🔨 Lot Fl     | F0 🔨 🕯      |
|                                |            |           |           |            |            |             |             |           |              |                        |                     |                |                      |               |                 |                   |                 |                        |                   | <b>^</b>    |
|                                |            |           |           |            |            |             |             |           |              |                        |                     |                |                      |               |                 |                   |                 |                        |                   |             |
|                                |            |           |           |            |            |             |             |           |              |                        |                     |                |                      |               |                 |                   |                 |                        |                   | 4           |

- 1. Dans la zone 2, sélectionnez la zone de stockage.
- 2. Cliquez sur le bouton **Affecter**. L'écran suivant s'affiche :

| Affectation de Stocks | ×                                                 | J |
|-----------------------|---------------------------------------------------|---|
| Remplir les i         | informations suivantes si nécessaire et [Valider] |   |
| Matière               | F2                                                |   |
| DLUO                  |                                                   |   |
| Code barre            |                                                   |   |
| Conditionnement       |                                                   |   |
| N° de Lot             | Longueur n° lot possible                          |   |
| Emplacement           |                                                   |   |
| Code OF               | 🐂 Code OF 💐 🕹 Lot FIFO 💉 Quantité FIFO 🔨          |   |
| Formule               |                                                   |   |
| Version               |                                                   |   |
| Repartition           | ▼                                                 |   |
|                       |                                                   |   |
|                       |                                                   |   |
|                       |                                                   |   |
|                       | Nouveau Stock 0,000                               |   |
|                       | 🖌 Yalider 😣 Annuler                               |   |

- 3. Saisissez les informations demandées dans les champs non grisés.
- 4. Indiquez le nouveau stock.

5. Cliquez sur 🗸 <u>V</u>alider

#### DÉCLARER UN ACQUIT VIDE

Cette fonction permet de déclarer vide une zone de stockage (faire un point zéro de la zone de stockage) après vérification de son état par l'utilisateur. Cette opération est obligatoire pour désaffecter la zone de stockage. Un mouvement d'acquit vide est généré. On y trouve le code matière affectée et le stock lors de l'acquit vide.

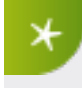

S'il existe des mouvements prévisionnels pour cette zone au moment de la demande d'acquit vide, un message d'erreur apparaît : vous pouvez alors poursuivre l'acquit vide ou l'annuler.

| S Nutric     | iel - Gestion d<br>Rafraichiss<br>Automat<br>Manuel<br>ffecter Ac | es Stocks<br>sement<br>tique | Filtres<br>Zone<br>Type de Zo<br>Acquit | one  <br>vide cor | staté<br>stock A | N° Lot<br>Code mat<br>Acquit | ière <b> </b><br>t vide dema<br>Masquage | andé<br>Blocage | Détails L                   | ots Report | Stock (            | 2                |                      |          |          |                   |          |                        | Petails 🚔 🤒       | - 🗆 ×  |
|--------------|-------------------------------------------------------------------|------------------------------|-----------------------------------------|-------------------|------------------|------------------------------|------------------------------------------|-----------------|-----------------------------|------------|--------------------|------------------|----------------------|----------|----------|-------------------|----------|------------------------|-------------------|--------|
| Code<br>Zone | Matière                                                           | Libellés                     | Formule®, V                             | ersion*           | Répartitio       | n 🔍 Quantit                  | té Vnité                                 | •Jensitë•       | Capacité                    | Date Der.  | Masq. E            | 🔍 Masq. S🍂       | Bloc. E*             | Bloc. S* | Bloc.    | Bloc.<br>Systéma. | Qté en   | Qté totale<br>du stock | Code<br>précédent | < 1    |
| CV22         | M/C30380                                                          | BOVINS I                     |                                         |                   |                  | 4 945.0                      | 00 Kg                                    | 0.70            | 19 950.000 1                | 1/10/2016  | Non                | Non              | Oui                  | Non      | Non      | Non               |          | 4 945.000              | 0 106E            | D +    |
| CV29         |                                                                   |                              |                                         |                   |                  |                              | Kg                                       |                 | 1                           | 1/10/2016  | Non                | Non              | Non                  | Non      | Non      | Non               |          |                        | V0J34001/00       | PC     |
| CV28         |                                                                   |                              |                                         |                   |                  |                              | Kg                                       |                 | 1                           | 1/10/2016  | Non                | Non              | Non                  | Non      | Non      | Non               |          |                        | V0J34000/00       | PC     |
| CV27         |                                                                   |                              |                                         |                   |                  |                              | Kg                                       |                 | 1                           | 0/10/2016  | Non                | Non              | Non                  | Non      | Non      | Non               |          |                        | V0227F0           | PC     |
| CV26         |                                                                   |                              |                                         |                   |                  |                              | Kg                                       |                 | 1                           | 1/10/2016  | Non                | Non              | Non                  | Non      | Non      | Non               |          |                        | B1472H0           | PA     |
| CV25         | 835                                                               | MATIERE                      |                                         |                   |                  | 5 000,0                      | 00 Kg                                    | 0,70            | 19 950,000 0                | 7/10/2016  | Non                | Non              | Non                  | Non      | Non      | Non               |          | 5 000,000              | 0AG33304/00       | QL     |
| CV24         |                                                                   |                              |                                         |                   |                  |                              | Kg                                       |                 | 1                           | 1/10/2016  | Non                | Non              | Non                  | Non      | Non      | Non               |          |                        | 114               | TX     |
| CV30         |                                                                   |                              |                                         |                   |                  |                              | Kg                                       |                 | 1                           | 0/10/2016  | Non                | Non              | Non                  | Non      | Non      | Non               |          |                        | V0092F0           | CC     |
| CV31         |                                                                   |                              |                                         |                   |                  |                              | Kg                                       |                 | 1                           | 1/10/2016  | Non                | Non              | Non                  | Non      | Non      | Non               |          |                        | BOV00267/00       | BC     |
| CV37         |                                                                   |                              |                                         |                   |                  |                              | Kα                                       |                 |                             | 1/10/2016  | Non                | Mon              | Non                  | Non      | Non      | Non               |          |                        | TO\$00222700      | ~~     |
|              |                                                                   |                              |                                         |                   |                  | 1 044 40                     | 0.0                                      |                 |                             |            |                    |                  |                      |          |          |                   |          |                        |                   | (3)    |
| Historiq     | ue des Mour                                                       | vements                      | 10                                      |                   |                  | 0 344 43                     |                                          |                 |                             |            |                    |                  | Du                   | : 02/0   | 1/2017 0 | 5:00:00 🕅         | Au: 0    | 4/01/2017 05:          | 00:00 😿 Pé        | riode  |
| Date •       | *                                                                 | Тура                         | 3                                       | . ₹ F             | rocédé 🔧         | Matière 🔧                    | Libellé 🔍                                | Formule         | <ul> <li>Version</li> </ul> | × Rép. ∗   | Qté du<br>Mouvemen | Lot<br>t Destina | ntion <sup>®</sup> O | Lot 🔹    | Qté Avan | it 🔍 Qtế A        | près 🔨 C | Įté Prévue 🔨           | Lieu 🔨 Lot Fl     | FO 🔧 🗎 |
|              |                                                                   |                              |                                         |                   |                  |                              |                                          |                 |                             |            |                    |                  |                      |          |          |                   |          |                        |                   | 4      |

- 1. Dans la zone 2, cliquez sur le bouton Acquit Vide.
- 2. Cliquez sur Oui dans l'écran qui s'affiche pour confirmer l'acquit vide de la zone.
- 3. Précisez si Oui ou Non vous souhaitez un report du stock.
- 4. Si vous avez précisé Oui, l'écran suivant s'affiche :

| Report de Stock                                                                             | ×               |
|---------------------------------------------------------------------------------------------|-----------------|
| Indiquer la quantité à reporter ainsi que la zone destination. Cliquer sur [O<br>le report. | k] pour valider |
| Article                                                                                     |                 |
| MVC30380/00BOVINS (B) BOVINS (B) - MVC30380/00                                              |                 |
|                                                                                             |                 |
| Quantité 🔽 Kg                                                                               |                 |
| Destination 🗸                                                                               |                 |
| Article Destinataire                                                                        |                 |
|                                                                                             |                 |
| V Ok 😣 Annuler                                                                              |                 |

- a. Renseignez les différents champs.
- b. Cliquez sur OK.
- 5. Remplissez les informations demandées dans l'écran suivant :

| Motif de l'opération                                               |
|--------------------------------------------------------------------|
| Demande de vérification Visuelle. Veuillez<br>confirmer la demande |
| Utilisateur <b>TEST •</b><br>Mot de passe                          |
| Vérification effectuée<br>Oui Onn                                  |
| Motif Opération                                                    |
|                                                                    |
|                                                                    |
|                                                                    |

- Renseignez vos identifiants (nom d'utilisateur et mot de passe).
- Précisez si une vérification a été effectuée.
- Indiquez le motif de l'opération.

- Cliquez sur le bouton OK.
- Précisez si Oui ou Non vous voulez désaffecter le site.

# ENREGISTRER UNE ENTRÉE DE STOCKS

Cette fonction permet de mettre à jour manuellement le stock en entrée de la zone de stockage.

| Nutricial - Gestion des Stocks |                        |                |                    |                 |           |                      |              |                        |           |          |          |          |                 |                   |                 |                        |                   |         |
|--------------------------------|------------------------|----------------|--------------------|-----------------|-----------|----------------------|--------------|------------------------|-----------|----------|----------|----------|-----------------|-------------------|-----------------|------------------------|-------------------|---------|
|                                | <u>Rafraichissemen</u> | t – Filtres –  |                    | 1               |           |                      |              |                        |           |          |          |          |                 |                   |                 | - D                    | etails 🖶 🎫        | in      |
| •                              | 💿 Automatique          | Zone           |                    | N° Lot          |           |                      |              |                        |           |          |          |          |                 |                   |                 |                        |                   |         |
| -                              | Manuel                 | Type de 2      | Zone               | Code matièr     | ne 🗌      |                      |              |                        |           |          |          |          |                 |                   |                 | F2                     | rançais           | -       |
|                                |                        | Angut          | hteteren oblet     | Acquity         | ido doman |                      |              |                        |           |          |          |          |                 |                   |                 |                        |                   |         |
|                                |                        | 🖶 xeda         |                    |                 |           | lue                  |              |                        |           |          |          |          |                 |                   |                 | Û                      |                   |         |
| Å                              | ffecter Acquit 1       | fide Entrer St | ock Sortir Stock   | Ajuster Ma      | isquage   | Blocage              | Détails L    | ots Report             | Stock (   | 2)       |          |          |                 |                   |                 |                        |                   |         |
| Code<br>Zone                   | Matière® Libell        | é*, Formule*,  | Version® Répartiti | ion®, Quantité® | 🔪 Unité 🔊 | Jensitë <sup>e</sup> | Capacité     | Date Der.<br>Acq. Vide | Masq. E * | Masq. SA | Bloc. E* | Bloc. S* | Bloc.<br>Ligam. | Bloc.<br>Systéma. | Qté en<br>cours | Qté totale<br>du stock | Code<br>précédent | s 1     |
| CV22                           | MVC30380 BOVIN         | S I            |                    | 4 945,000       | Kg        | 0,70                 | 19 950,000   | 11/10/2016             | Non       | Non      | Oui      | Non      | Non             | Non               |                 | 4 945,000              | 106E              | D: •    |
| CV29                           |                        |                |                    |                 | Kg        |                      |              | 11/10/2016             | Non       | Non      | Non      | Non      | Non             | Non               |                 |                        | V0J34001/00       | PC      |
| CV28                           |                        |                |                    |                 | Kg        |                      |              | 11/10/2016             | Non       | Non      | Non      | Non      | Non             | Non               |                 |                        | V0J34000/00       | PC      |
| CV27                           |                        |                |                    |                 | Kg        |                      |              | 10/10/2016             | Non       | Non      | Non      | Non      | Non             | Non               |                 |                        | V0227F0           | PC      |
| CV26                           |                        |                |                    |                 | Kg        |                      |              | 11/10/2016             | Non       | Non      | Non      | Non      | Non             | Non               |                 |                        | B1472H0           | PA      |
| CV25                           | 835 MATIE              | RE             |                    | 5 000,000       | Kg        | 0,70                 | 19 950,000 0 | 07/10/2016             | Non       | Non      | Non      | Non      | Non             | Non               |                 | 5 000,000              | OAG33304/00       | QL      |
| CV24                           |                        |                |                    |                 | Kg        |                      |              | 11/10/2016             | Non       | Non      | Non      | Non      | Non             | Non               |                 |                        | 114               | TX      |
| CV30                           |                        |                |                    |                 | Kg        |                      |              | 10/10/2016             | Non       | Non      | Non      | Non      | Non             | Non               |                 |                        | V0092F0           | CC      |
| CV31                           |                        |                |                    |                 | Kg        |                      |              | 11/10/2016             | Non       | Non      | Non      | Non      | Non             | Non               |                 |                        | BOV00267/00       | BC      |
| 4                              |                        |                |                    |                 | Kα        |                      |              | 11/10/2016             | Non       | Mon      | Non      | Non      | Non             | Non               |                 |                        | TO200222100       | Š       |
| Somme                          |                        |                |                    | 6 344 433,      | 5         |                      |              |                        |           |          |          |          |                 |                   |                 |                        |                   | 3       |
| Historiq                       | jue des Mouvemer       | nts 10         |                    |                 |           |                      |              |                        |           |          | Du       | 1: 02/0  | 1/2017 0        | 5:00:00 🕅         | Au: 04          | /01/2017 05:0          | 00:00 😿 Pé        | riode   |
| Date •                         | × 1                    | Гуре           | Procédé N          | Matière 🔨 L     | ibellé 🔨  | Formule              | Version 1    | 🔨 Rép. 🔨               | Qté du    | Lot      |          | Lot      | Qté Avan        | t 🔨 Qté Aj        | orès 🔨 Q        | té Prévue 🔨            | Lieu 🔨 Lot Fl     | FO 🔊 īi |
|                                |                        |                |                    |                 |           |                      |              |                        | Mouvement | Destina  | nion U   | rigine   |                 |                   |                 |                        |                   | A.      |
|                                |                        |                |                    |                 |           |                      |              |                        |           |          |          |          |                 |                   |                 |                        |                   |         |
|                                |                        |                |                    |                 |           |                      |              |                        |           |          |          |          |                 |                   |                 |                        |                   |         |
|                                |                        |                |                    |                 |           |                      |              |                        |           |          |          |          |                 |                   |                 |                        |                   |         |
|                                |                        |                |                    |                 |           |                      |              |                        |           |          |          |          |                 |                   |                 |                        |                   | 4       |

- 1. Dans la zone 2, sélectionnez la zone de stockage.
- 2. Cliquez sur le bouton Entrer Stock.

| Entrée de Stocks |                          |                                               | ×                   |
|------------------|--------------------------|-----------------------------------------------|---------------------|
| Remplir les      | informations suivantes s | si nécessaire et [Valider]                    |                     |
| Matière          | MVC30380/00 F2 B0        | DVINS (B) - MVC30380/00                       |                     |
| DLUO             | _/_/0000                 |                                               |                     |
| Code barre       |                          |                                               |                     |
| Conditionnement  |                          |                                               |                     |
| N° de Lot        |                          | Longueur n° lot possib                        | le 💌                |
| Emplacement      |                          | <b>v</b>                                      |                     |
| Code OF          |                          | * Code OF 💉 🛛 Lot FIFO 🔹                      | 🖁 Quantité FIFO 🔍 🗎 |
| Formule          | 30380                    | 016101100001 20610110110101                   | 2 467,000 🔶         |
| Version          | 0014 💌                   | 016101100001 20610110110102<br>20610110110101 | 2 478,000           |
| Repartition      | 1                        | 2001011010101                                 |                     |
|                  |                          |                                               |                     |
|                  |                          |                                               |                     |
|                  |                          |                                               |                     |
|                  | Stock à ajour            | ter 0,000 Kg                                  |                     |
|                  |                          | ,                                             |                     |
|                  | <mark>√ ⊻</mark> al      | ider 🚫 Annuler                                |                     |

- 3. Saisissez le stock à ajouter.
- 4. Modifiez éventuellement les informations des champs non grisés.
- 5. Cliquez sur <u>V</u>alider

#### ENREGISTRER UNE SORTIE DE STOCKS

Cette fonction permet de mettre à jour manuellement le stock en sortie de la zone de stockage.

| w Nutriciel - Gestion des Stocks |                                                                                                    |            |                  |             |            |           |           |              |                        |                     |                  |                      |                |                 |                   |                 |                        |                   |            |
|----------------------------------|----------------------------------------------------------------------------------------------------|------------|------------------|-------------|------------|-----------|-----------|--------------|------------------------|---------------------|------------------|----------------------|----------------|-----------------|-------------------|-----------------|------------------------|-------------------|------------|
|                                  | <u>Rafraichissement</u> -                                                                           | Filtres -  |                  |             | 1          |           |           |              |                        |                     |                  |                      |                |                 |                   |                 |                        | etails 🖶 🎫        | in         |
| ~                                | Automatique                                                                                         | Zone       |                  |             | N° Lot     |           |           |              |                        |                     |                  |                      |                |                 |                   |                 |                        |                   |            |
|                                  | 🔿 Manuel                                                                                            | Type de    | Zone             | -           | Code matié | ene 🗌     |           |              |                        |                     |                  |                      |                |                 |                   |                 | F2                     | rançais           | -          |
|                                  | Omandot                                                                                             | Acau       | ı<br>roz obix ti | etató       | Acquit 1   | ddo doma  | ndá       |              |                        |                     |                  |                      |                |                 |                   |                 | 0                      |                   |            |
|                                  |                                                                                                    | - veda     | IC VIDE COI      | istute .    | wedaw      | vide dema | nue       |              |                        |                     |                  |                      |                |                 |                   |                 | $\cup$                 |                   |            |
| Â                                | Affecter Acquit Vide Entrer Stock Sortir Stock Ajuster Masquage Blocage Détails Lots Report Stock 2 |            |                  |             |            |           |           |              |                        |                     |                  |                      |                |                 |                   |                 |                        |                   |            |
| Code<br>Zone                     | Matière® Libellé®                                                                                   | . Formule* | Version®         | Répartition | 🔨 Quantité | 🔨 Unité 🕯 | ∙Oensité∿ | Capacité     | Date Der.<br>Acq. Vide | Masq. E             | 🔍 Masq. SA       | Bloc. E*             | Bloc. S        | Bloc.<br>Ligam. | Bloc.<br>Systéma. | Qté en<br>cours | Qté totale<br>du stock | Code<br>précédent | <b>√</b> 1 |
| CV22                             | MVC30380 BOVINS I                                                                                   |            | ļ                |             | 4 945,00   | 0 Kg      | 0,70      | 19 950,000 1 | 1/10/2016              | Non                 | Non              | Oui                  | Non            | Non             | Non               |                 | 4 945,000              | 106E              | D -        |
| CV29                             |                                                                                                    |            |                  |             |            | Kg        |           | 1            | 1/10/2016              | Non                 | Non              | Non                  | Non            | Non             | Non               |                 |                        | V0J34001/00       | PC         |
| CV28                             |                                                                                                    |            |                  |             |            | Kg        |           | 1            | 1/10/2016              | Non                 | Non              | Non                  | Non            | Non             | Non               |                 |                        | V0J34000/00       | PC         |
| CV27                             |                                                                                                    |            |                  |             |            | Kg        |           | 1            | 0/10/2016              | Non                 | Non              | Non                  | Non            | Non             | Non               |                 |                        | V0227F0           | PC         |
| CV26                             |                                                                                                    |            |                  |             |            | Kg        |           | 1            | 1/10/2016              | Non                 | Non              | Non                  | Non            | Non             | Non               |                 |                        | B1472H0           | PA         |
| CV25                             | 835 MATIERE                                                                                         |            |                  |             | 5 000,00   | 0 Kg      | 0,70      | 19 950,000 0 | 7/10/2016              | Non                 | Non              | Non                  | Non            | Non             | Non               |                 | 5 000,000              | OAG33304/00       | QL         |
| CV24                             |                                                                                                    |            |                  |             |            | Kg        |           | 1            | 1/10/2016              | Non                 | Non              | Non                  | Non            | Non             | Non               |                 |                        | 114               | TX         |
| CV30                             |                                                                                                    |            |                  |             |            | Kg        |           | 1            | 0/10/2016              | Non                 | Non              | Non                  | Non            | Non             | Non               |                 |                        | V0092F0           | cc         |
| CV31                             |                                                                                                    |            |                  |             |            | Kg        |           | 1            | 1/10/2016              | Non                 | Non              | Non                  | Non            | Non             | Non               |                 |                        | BOV00267/00       | BC         |
| 4                                |                                                                                                    |            |                  |             |            | Ka        |           | 1            | 1/10/2016              | Non                 | Mon              | Non                  | Non            | Non             | Non               |                 |                        | TO200222100       | - Co       |
| Somme                            |                                                                                                    |            |                  |             | 6 344 433  | ,5        |           |              |                        |                     |                  |                      |                |                 |                   |                 |                        |                   | 3          |
| Historiq                         | ue des Mouvements                                                                                   | 10         |                  |             |            |           |           |              |                        |                     |                  | Du                   | <b>1:</b> 02/0 | 01/2017 0       | 5:00:00 🕅         | Au: 04          | /01/2017 05:           | 00:00 😰 🏾 Péi     | riode      |
| Date *                           | . Туј                                                                                               | 96         | × F              | Procédé 🔨   | Matière ৎ  | Libellé 🔍 | Formule   | 🔨 Version *  | Rép. 🔧                 | Qté du<br>Mouvement | Lot<br>t Destina | ation <sup>°</sup> O | Lot<br>Figine  | Qté Ava         | nt 🔨 Qtế Aj       | près 🔨 Q        | té Prévue 🔧            | Lieu 🔨 Lot Fl     | F0 🔍 🗎     |
| _                                |                                                                                                    |            |                  |             |            |           |           |              |                        |                     |                  |                      |                |                 |                   |                 |                        |                   |            |
|                                  |                                                                                                    |            |                  |             |            |           |           |              |                        |                     |                  |                      |                |                 |                   |                 |                        |                   | 4          |

- 1. Dans la zone 2, sélectionnez la zone de stockage.
- 2. Cliquez sur Sortir Stock . La fenêtre suivante s'affiche :

| Sortie de Stocks |                          |                             | ×                 |
|------------------|--------------------------|-----------------------------|-------------------|
| Remplir les      | informations suivantes s | si nécessaire et [Valider]  |                   |
| Matière          | MVC30380/00 F2 BC        | DVINS (B) - MVC30380700     |                   |
| DLUO             | _/_/0000                 |                             |                   |
| Code barre       |                          |                             |                   |
| Conditionnement  |                          |                             |                   |
| N° de Lot        |                          | Longueur n° lot possib      | le 🔽 🔻            |
| Emplacement      |                          | <b>~</b>                    |                   |
| Code OF          |                          | * Code OF 💉 Lot FIFO 💉      | Quantité FIFO 🔧 🔋 |
| Formule          | 30380                    | 016101100001 20610110110101 | 2 468,000 🔶       |
| Version          | 0014 💌                   | 016101100001 20610110110102 | 2 478,000         |
| Repartition      | 1 •                      | 20610110110101              | 0,000             |
|                  |                          | <b>1</b>                    |                   |
|                  |                          |                             |                   |
|                  |                          |                             |                   |
|                  |                          |                             |                   |
|                  | Stock à enlev            | /er 0,000 Kg                |                   |
|                  | <b>√</b> 4               | ider 🚫 Annuler              |                   |

- 3. Saisissez le stock à enlever.
- 4. Modifiez éventuellement les informations des champs non grisés.
- 5. Cliquez sur 🖌 Yalider

#### AJUSTER UN STOCK

Cette fonction permet de rentrer le stock mesuré lors d'un inventaire par exemple. Elle engendre un mouvement de sortie ou d'entrée en stock suivant la valeur du stock connue dans la base de données.

**Exemple** : Le stock de la zone de stockage est de 1500 kg dans la base de données. Le stock mesuré est de 2000 kg. L'ajustement engendre un mouvement d'entrée de +500 kg.

| S Nutrie     | iel - Gestion des Sto<br>Bafraichissemer<br>Automatique<br>Manuel                                                                                                    | cks<br>Tiltres -<br>Zone<br>Type de<br>Acqu<br>Vide Entrer | 2 Zone  <br>uit vide ca<br>Stock   Sort | ▼<br>nstaté<br>ir Stock A | N° Lot<br>Code matiè<br>Acquit v<br>ijuster M | re  <br>ride demai | ndé<br>Blocage | Détails Lots   | Report  | Stock (2              |                |                      |               |          |               |          | F2             | etails 🚔 🤒     | - 🗆 ×<br>1 🕕 |
|--------------|----------------------------------------------------------------------------------------------------|------------------------------------------------------------|-----------------------------------------|---------------------------|-----------------------------------------------|--------------------|----------------|----------------|---------|-----------------------|----------------|----------------------|---------------|----------|---------------|----------|----------------|----------------|--------------|
| Code<br>Zone | Mattière*Libellé*, Formule*, Version*, Répartition*, Quantité*, Unité *, Densité*, Capacité*, Masq, E *, Masq, S *, Bloc, E*, Bloc, S *, Ligam, Systéma, Cours * du stock précédent * 1<br>Journanae January 1 |                                                            |                                         |                           |                                               |                    |                |                |         |                       |                |                      |               |          |               |          |                |                |              |
| CV22         | MVC30380 BOVIN                                                                                                    | IS I                                                       |                                         |                           | 4 945,00                                      | ) Kg               | 0,70           | 19 950.000 117 | 10/2016 | Non                   | Non            | Oui                  | Non           | Non      | Non           |          | 4 945,000      | 106E           | D            |
| CV29         |                                                                                                    |                                                            |                                         |                           |                                               | Kg                 |                | 11/            | 10/2016 | Non                   | Non            | Non                  | Non           | Non      | Non           |          |                | V0J34001/00    | PC           |
| CV28         |                                                                                                    |                                                            |                                         |                           |                                               | Kg                 |                | 11/            | 10/2016 | Non                   | Non            | Non                  | Non           | Non      | Non           |          |                | V0J34000/00    | PC           |
| CV27         |                                                                                                    |                                                            |                                         |                           |                                               | Kg                 |                | 10/            | 10/2016 | Non                   | Non            | Non                  | Non           | Non      | Non           |          |                | V0227F0        | PC           |
| CV26         |                                                                                                    |                                                            |                                         |                           |                                               | Kg                 |                | 117            | 10/2016 | Non                   | Non            | Non                  | Non           | Non      | Non           |          |                | B1472H0        | PA           |
| CV25         | 835 MATIE                                                                                                    | ERE                                                        |                                         |                           | 5 000,00                                      | ) Kg               | 0,70           | 19 950,000 07/ | 10/2016 | Non                   | Non            | Non                  | Non           | Non      | Non           |          | 5 000,000      | OAG33304/00    | QL           |
| CV24         |                                                                                                    |                                                            |                                         |                           |                                               | Kg                 |                | 117            | 10/2016 | Non                   | Non            | Non                  | Non           | Non      | Non           |          |                | 114            | TX           |
| CV30         |                                                                                                    |                                                            |                                         |                           |                                               | Kg                 |                | 10/            | 10/2016 | Non                   | Non            | Non                  | Non           | Non      | Non           |          |                | V0092F0        | CC           |
| CV31         |                                                                                                    |                                                            |                                         |                           |                                               | Kg                 |                | 117            | 10/2016 | Non                   | Non            | Non                  | Non           | Non      | Non           |          |                | BOV00267/00    | BC           |
| CV37         |                                                                                                    |                                                            |                                         |                           |                                               | Kσ                 |                | 117            | 10/2016 | Non                   | Mon            | Non                  | Non           | Non      | Non           |          |                | TO200222/00    | ~            |
| Somme        |                                                                                                    |                                                            |                                         |                           | 6 344 433                                     | .5                 |                |                |         |                       |                |                      |               |          |               |          |                |                | 3            |
| Historia     | que des Mouvemei                                                                                                    | nts 10                                                     |                                         |                           |                                               |                    |                |                |         |                       |                | Du                   | 1: 02/0       | 1/2017 0 | 5:00:00 🕅     | Au: 04   | 4/01/2017 05:0 | 00:00 😰 Pér    | riode        |
| Date         | x ·                                                                                                    | Туре                                                       | •                                       | Procédé 🔨                 | Matière 🔨                                     | Libellé 🔨          | Formule 4      | 🔍 Version 🔍    | Rép. 🔨  | Qté du ,<br>Nouvement | Lot<br>Destina | ation <sup>°</sup> O | Lot<br>rigine | Qté Avar | it 🔍 🔍 Qtế Ap | orès 🔨 🔍 | (té Prévue 🔨   | Lieu 🔨 Lot Fli | FO 🔍 🗎       |
|              |                                                                                                    |                                                            |                                         |                           |                                               |                    |                |                |         |                       |                |                      |               |          |               |          |                |                | <u>^</u>     |
|              |                                                                                                    |                                                            |                                         |                           |                                               |                    |                |                |         |                       |                |                      |               |          |               |          |                |                | 4            |

1. Dans la zone 2, cliquez sur Ajuster :

| Ajustement de Stocks | ×                                                 |   |
|----------------------|---------------------------------------------------|---|
| Remplir les          | informations suivantes si nécessaire et [Valider] |   |
| Matière              | MVC30380/00 F2 BOVINS (B) - MVC30380/00           |   |
| DLUO                 | //0000                                            |   |
| Code barre           |                                                   |   |
| Conditionnement      |                                                   |   |
| N° de Lot            | Longueur n° lot possible 🗸 🗸                      | ſ |
| Emplacement          |                                                   |   |
| Code OF              | 🔭 Code OF 🤨 🛛 Lot FIFO 🔍 Quantité FIFO 🔧 🗎        | [ |
| Formule              | 30380 016101100001 20610110110101 2 468,000 -     |   |
| Version              | 0014 016101100001 20610110110102 2 478,000        |   |
| Repartition          | 1                                                 |   |
|                      |                                                   |   |
|                      |                                                   |   |
|                      |                                                   |   |
|                      |                                                   |   |
|                      | Nouveau Stock 4 946,000 Kg                        |   |
|                      | 🗸 <u>V</u> alider 🚫 Annuler                       |   |

- 2. Saisissez le nouveau stock.
- 3. Modifiez éventuellement les informations des champs non grisés.
- 4. Cliquez sur 🗸 Yalider

# MASQUER OU DÉMASQUER UNE ZONE DE STOCKAGE

Le bouton **Masquage** permet de masquer une zone de stockage en entrée ou/et en sortie, sans être obligé de la désaffecter. Ce même bouton permet également le démasquage d'une zone masquée.

| S Baf              | fraichissement –<br>Automatique                                                                                                    | Filtres      |             |              |            |           |                      |          |            |         |        |          |             |          |               |               |         |
|--------------------|----------------------------------------------------------------------------------------------------|--------------|-------------|--------------|------------|-----------|----------------------|----------|------------|---------|--------|----------|-------------|----------|---------------|---------------|---------|
|                    |                                                                                                    | Zone         |             | N° Lot       |            |           |                      |          |            |         |        |          |             |          | 🖶 De          | etails 🚔 🎉    | 10      |
|                    | Manuel                                                                                                    | Type de Zone | -           | Code matièr  | e          |           |                      |          |            |         |        |          |             |          | F2 F          | rançais       | -       |
|                    |                                                                                                    | 🗏 Acquit vid | e constaté  | 🗏 Acquit vi  | de demano  | dé        |                      |          |            |         |        |          |             |          | 1             |               |         |
| Affect             | Stleptor Acquir Vide Enter Stock Sortir Stock Ajuster Masquage Blocage Details Lots Report Stock 2                                                                                                    |              |             |              |            |           |                      |          |            |         |        |          |             |          |               |               |         |
| Code Mi<br>Zone Mi | nde<br>Matière*-Libellé*, Formule*, Version*, Répartition*, Quantité*, Unité *-Jensité*, Capacité*, Date Der., Masq. E *, Masq. S*, Bloc. E *, Bloc. S *, Bloc. S *, Bl |              |             |              |            |           |                      |          |            |         |        |          |             |          |               |               |         |
| CV22 MV            | C30380 BOVINS I                                                                                                    |              |             | 4 945,000    | Kg         | 0,70 1    | 19 950,000 11/10/201 | 5 Non    | Non        | Oui     | Non    | Non      | Non         |          | 4 945,000     | 106E          |         |
| CV29               |                                                                                                    |              |             |              | Kg         |           | 11/10/201            | 5 Non    | Non        | Non     | Non    | Non      | Non         |          |               | V0J34001/00   | PC      |
| CV28               |                                                                                                    |              |             |              | Kg         |           | 11/10/201            | 6 Non    | Non        | Non     | Non    | Non      | Non         |          |               | V0J34000/00   | PC      |
| CV27               |                                                                                                    |              |             |              | Kg         |           | 10/10/201            | 5 Non    | Non        | Non     | Non    | Non      | Non         |          |               | V0227F0       | PC      |
| CV26               |                                                                                                    |              |             | F            | ĸg         |           | 11/10/201            | 5 Non    | Non        | Non     | Non    | Non      | Non         |          | F             | B1472H0       | PA      |
| CV25 835           | 5 MATTERE                                                                                                    |              |             | 5 000,000    | Kg         | 0,70 1    | 19 950,000 077107201 | 5 NON    | NOR        | NON     | NOR    | Non      | NON         |          | 5 000,000     | UAG33304700   | UL TH   |
| CV24               |                                                                                                    |              |             |              | Kg<br>Ka   |           | 117107201            | 5 NON    | NON        | Non     | Non    | Non      | Non         |          |               | 114           | - 12    |
| CV30               |                                                                                                    |              |             |              | Ka         |           | 11/10/201            | Non      | NOT        | Non     | Non    | Non      | Non         |          |               | R00092F0      | PC      |
| CV37               |                                                                                                    |              |             |              | Ka         |           | 11/10/201            | 6 Non    | Non        | Non     | Non    | Non      | Non         |          |               | TOS00222/00   | SV -    |
| 4                  |                                                                                                    |              |             |              |            |           |                      |          |            |         |        |          |             |          |               |               | 2       |
| Somme              |                                                                                                    |              |             | 6 344 433,5  | i          |           |                      |          |            |         |        |          |             |          |               |               |         |
| Historique d       | des Mouvements                                                                                                    | 10           |             |              |            |           |                      |          |            | Du      | : 02/0 | 1/2017 0 | 5:00:00 🕅   | Au: 04   | /01/2017 05:0 | 0:00 🕅 🏾 Pé   | riode   |
| Date 🔨             | Тур                                                                                                    | e            | 🔨 Procédé 🔨 | Matière 🔨 Li | ibellé 🔨 F | Formule • | 🔍 Version 🔨 Rép. •   | Qté du   | Lot        |         | Lot 🔪  | Qté Avar | it 🔨 Qté Aj | près 🔨 🔍 | té Prévue 🔍 I | Lieu 🔨 Lot Fl | IFO 🔨 🖬 |
|                    |                                                                                                    |              |             |              |            |           |                      | mouverne | nt Destina | ation O | ngine  |          |             |          |               |               | *       |
|                    |                                                                                                    |              |             |              |            |           |                      |          |            |         |        |          |             |          |               |               |         |
|                    |                                                                                                    |              |             |              |            |           |                      |          |            |         |        |          |             |          |               |               | 4       |

- 1. Dans la zone 2, sélectionnez la zone de stockage à masquer ou démasquer.
- 2. Cliquez sur le bouton Masquage. L'écran suivant s'affiche :

| 😑 Masquage/Démasquage de zone                                   |                                                                 |
|-----------------------------------------------------------------|-----------------------------------------------------------------|
| Code zone CV                                                    | 22                                                              |
| Masquage en Entrée N<br>Date : 23/01/2016 01:18:48<br>User : MP | Masquage en Sortie N<br>Date : 23/01/2016 01:18:57<br>User : MP |
| <u>Commentaire</u><br>Démasquage Entrée :                       | Commentaire<br>Démasquage Sortie :                              |
| Masquage Entrée                                                 | Masquage Sortie                                                 |

La lettre O (comme Oui) devant Masquage en entrée ou Masquage en sortie indique que la zone est masquée comme origine ou destination. La lettre N (comme Non) indique au contraire que la zone n'est pas masquée.

- 3. Selon les cas et vos besoins, cliquez sur Masquage Entrée, Masquage Sortie, Démasquage Entrée ou Démasquage sortie.
- Dans la fenêtre qui s'affiche, renseignez vos identifiants, ajoutez éventuellement vos commentaires, puis cliquez sur <u>Valider</u>.

5. Pour procéder à plusieurs masquages ou démasquages, renouvelez l'opération en suivant la procédure depuis l'étape 1 ci-dessus.

#### **BLOQUER OU DÉBLOQUER UNE ZONE**

Le bouton **Blocage** permet de bloquer ou débloquer une zone de stockage en entrée ou en sortie.

| 🎃 Nutric | iel - Gestion des Stock | s                  |               |             |                |           |             |           |           |          |         |           |          |            |          |                |               | _ 🗆 🗙    |
|----------|-------------------------|--------------------|---------------|-------------|----------------|-----------|-------------|-----------|-----------|----------|---------|-----------|----------|------------|----------|----------------|---------------|----------|
|          | <u>Rafraichissement</u> | Filtres            |               | 1           |                |           |             |           |           |          |         |           |          |            |          | E D            | etails 🖶 🎫    | in       |
| 5        | 🖲 Automatique           | Zone               |               | N° Lot      |                |           |             |           |           |          |         |           |          |            |          |                |               |          |
|          | 🖂 Manuel                | Type de Zone       | •             | Code matië  | ère            |           |             |           |           |          |         |           |          |            |          | F2             | rançais       | -        |
|          | -                       | 🗏 Acquit vide      | constaté      | Acquit 1    | ,<br>vide dema | ndé       |             |           |           |          |         |           |          |            |          | 0              |               |          |
|          |                         | <u> </u>           |               | ]           |                |           |             |           |           | _        |         |           |          |            |          | $\cup$         |               |          |
| A        | ffecter 🛛 Acquit Vi     | de Entrer Stock So | ortir Stock   | Ajuster M   | asquage        | Blocage   | Détails Lo  | ts Report | Stock (2  | 2        |         |           |          |            |          |                |               |          |
| Code     | N-42                    | E                  | - A Dimension |             | a              |           | Cit (*      | Date Der. |           | Mara Sa  | Dire Fe | Di C4     | Bloc.    | Bloc.      | Qté en   | Qté totale     | Code          |          |
| Zone     | Matterestinettes        | < rummute< versiu  | літ керагіці  | ur Quantite | - Onne -       | Jensiter  | capacite~   | Acq. Vide | masy, c 🔨 | masy. 3~ | DWC. C~ | . DWC. 3* | Ligam.   | Systéma.   | cours    | du stock       | précédent     | <u> </u> |
| CV22     | MVC30380 BOVINS         | 1                  |               | 4 945,00    | 0 Kg           | 0,70 1    | 9 950,000 1 | 1/10/2016 | Non       | Non      | Oui     | Non       | Non      | Non        |          | 4 945,000      | 106E          | D) *     |
| CV29     |                         |                    |               |             | Kg             |           | 1           | 1/10/2016 | Non       | Non      | Non     | Non       | Non      | Non        |          |                | V0J34001/00   | PC       |
| CV28     |                         |                    |               |             | Kg             |           | 1           | 1/10/2016 | Non       | Non      | Non     | Non       | Non      | Non        |          |                | V0J34000/00   | PC       |
| CV27     |                         |                    |               |             | Kg             |           | 1           | 0/10/2016 | Non       | Non      | Non     | Non       | Non      | Non        |          |                | V0227F0       | PC       |
| CV26     |                         |                    |               |             | Kg             |           | 1           | 1/10/2016 | Non       | Non      | Non     | Non       | Non      | Non        |          |                | B1472H0       | PA       |
| CV25     | 835 MATIER              | E                  |               | 5 000,00    | 0 Kg           | 0,70 1    | 9 950,000 0 | 7/10/2016 | Non       | Non      | Non     | Non       | Non      | Non        |          | 5 000,000      | OAG33304/00   | QL       |
| CV24     |                         |                    |               |             | Kg             |           | 1           | 1/10/2016 | Non       | Non      | Non     | Non       | Non      | Non        |          |                | 114           | TX       |
| CV30     |                         |                    |               |             | Kg             |           | 1           | 0/10/2016 | Non       | Non      | Non     | Non       | Non      | Non        |          |                | V0092F0       | CC       |
| CV31     |                         |                    |               |             | Kg             |           | 1           | 1/10/2016 | Non       | Non      | Non     | Non       | Non      | Non        |          |                | BOV00267/00   | BC       |
| CV37     |                         |                    |               |             | Kσ             |           | 1           | 1/10/2016 | Non       | Mon      | Non     | Non       | Non      | Non        |          |                | TO\$00222/00  | $\sim$   |
| Somme    |                         |                    |               | 6 344 433   | 5              |           |             |           |           |          |         |           |          |            |          |                |               | (3)      |
| Somme    |                         |                    |               | 0 044 400   | ,•             |           |             |           |           |          |         |           |          | 10-1       |          |                | (= )]         |          |
| Historiq | ue des Mouvements       | s 10               |               |             |                |           |             |           |           |          | Du      | 1: 02/0   | 1/2017 0 | 5:00:00 🕅  | Au: 04   | 4/01/2017 05:0 | 00:00 🔯 🏻 Pér | riode    |
| Date *   | . Tv                    | ne 🔹               | Procédé S     | Matière S   | l ihellé 🔨     | Formule % | Version *   | Rén. 🔊    | Qté du    | Lot      | •       | Lot 🔪     | Oté Avan | t 👟 Oté Ar | urès 👟 🛛 | )té Prévue 🔍   | Lieu 🔊 Lot Fl | FO 🔍 🖬   |
|          |                         |                    |               |             |                |           |             |           | Mouvement | Destina  | ntion 0 | rigine    |          |            |          |                |               |          |
|          |                         |                    |               |             |                |           |             |           |           |          |         |           |          |            |          |                |               | ^        |
|          |                         |                    |               |             |                |           |             |           |           |          |         |           |          |            |          |                |               |          |
|          |                         |                    |               |             |                |           |             |           |           |          |         |           |          |            |          |                |               |          |
|          |                         |                    |               |             |                |           |             |           |           |          |         |           |          |            |          |                |               | (4)      |
|          |                         |                    |               |             |                |           |             |           |           |          |         |           |          |            |          |                |               | <u> </u> |

1. Dans la zone 2, sélectionnez la zone de stockage à bloquer ou débloquer.

| 2. | Cliquez sur le bouton Bloca | age . L'écran suivant s'affiche : |   |
|----|-----------------------------|-----------------------------------|---|
|    | Déblocage de zone           |                                   | X |
|    | Code zone CV22              | 2                                 |   |
|    | ☑ Blocage en Entre          | ée 📃 Blocage en Sortie            |   |
|    | V 1                         | Valider 🛛 🛞 Annuler               |   |

- 3. Cocher ou décocher les champs Blocage Sortie ou Blocage Entrée
- 4. Cliquez sur 🗸 Yalider

#### EFFECTUER UN REPORT DE STOCK

ſ

Le bouton Report Stock permet de reporter une quantité de stock vers une autre zone de destination.

| 😑 Nutric     | iel - Gestion        | des Stocks |                   |                      |                                |              |           |           |                |                      |                     |                |                      |               |                 |                   |                 |                        |                   | _ 🗆 ×      |
|--------------|----------------------|------------|-------------------|----------------------|--------------------------------|--------------|-----------|-----------|----------------|----------------------|---------------------|----------------|----------------------|---------------|-----------------|-------------------|-----------------|------------------------|-------------------|------------|
|              | Rafraichi            | ssement –  | Filtres —<br>Zone | Г                    |                                | N° Lot [     |           |           |                |                      |                     |                |                      |               |                 |                   |                 |                        | etails 🚔 🏂        | <b>i</b> O |
| 3            | A Manue              | 1          | Type de 2         | Zone                 | •                              | Code mat     | ière      |           |                |                      |                     |                |                      |               |                 |                   |                 | F2                     | rançais           | -          |
|              | O manac              | ·          | - Acaut           |                      | netató                         | Acquit       | uddo doma | ndá       |                |                      |                     |                |                      |               |                 |                   |                 |                        |                   |            |
| _            |                      |            | - veda            | it vide co           | instate                        | ] = wedaw    | vide dema | nde       |                |                      |                     |                |                      |               |                 |                   |                 | U                      |                   |            |
| Å            | ffecter [/           |            | Entrer St         | tock Sort            | ir Stock                       | Ajuster /    | Masquage  | Blocage   | Détails Lot    | Report               | Stock               | 2              |                      |               |                 |                   |                 |                        |                   |            |
| Code<br>Zone | Matière <sup>®</sup> | Libellé    | Formule®          | Version <sup>®</sup> | <ul> <li>Répartitio</li> </ul> | ın∙∖ Quantit | é• Unité  | •Jensitë• | Capacité® D    | ate Der.<br>cq. Vide | Masq. E             | 🔍 Masq. S🍂     | Bloc. E              | Bloc. S*      | Bloc.<br>Ligam. | Bloc.<br>Systéma. | Qté en<br>cours | Qté totale<br>du stock | Code<br>précédent | < T        |
| CV22         | MVC30380             | BOVINS I   |                   |                      |                                | 4 945,0      | 00 Kg     | 0,70      | 19 950,000 11/ | 10/2016              | Non                 | Non            | Oui                  | Non           | Non             | Non               |                 | 4 945,000              | 106E              |            |
| CV29         |                      |            |                   |                      |                                |              | Kg        |           | 117            | 10/2016              | Non                 | Non            | Non                  | Non           | Non             | Non               |                 |                        | V0J34001/00       | PC         |
| CV28         |                      |            |                   |                      |                                |              | Kg        |           | 115            | 10/2016              | Non                 | Non            | Non                  | Non           | Non             | Non               |                 |                        | V0J34000/00       | PC         |
| CV27         |                      |            |                   |                      |                                |              | Kg        |           | 10/            | 10/2016              | Non                 | Non            | Non                  | Non           | Non             | Non               |                 |                        | V0227F0           | PC         |
| CV26         | 0.05                 |            |                   |                      |                                | E 000 0      | Kg        | . 70      | 11/            | 10/2016              | Non                 | Non            | Non                  | Non           | Non             | Non               |                 | F                      | B1472H0           | PA         |
| CV25         | 835                  | MATTERE    |                   |                      |                                | 5 000,0      | UU Kg     | 0,70      | 19 950,000 077 | 10/2016              | NOR                 | NOR            | Non                  | Non           | Non             | Non               |                 | 5 000,000              | 0AG33304/00       |            |
| 0/24         |                      |            |                   |                      |                                |              | Kg        |           | 11/            | 10/2016              | Non                 | Non            | Non                  | Non           | Non             | Non               |                 |                        | 114               | 00         |
| C1/21        |                      |            |                   |                      |                                |              | Ka        |           | 11             | 10/2016              | Non                 | Non            | Non                  | Non           | Non             | Non               |                 |                        | R00072F0          | PC PC      |
| CV37         |                      |            |                   |                      |                                |              | Ka        |           | 112            | 10/2016              | Non                 | Non            | Non                  | Non           | Non             | Non               |                 |                        | T0500227/00       | SV.*       |
| 4            |                      |            |                   |                      |                                |              |           |           |                |                      |                     |                |                      |               |                 |                   |                 |                        |                   | 2          |
| Somme        |                      |            |                   |                      |                                | 6 344 43     | 3,5       |           |                |                      |                     |                |                      |               |                 |                   |                 |                        |                   | 9          |
| Historic     | ue des Mo            | uvements   | 10                |                      |                                |              |           |           |                |                      |                     |                | Du                   | : 02/0        | 01/2017 0       | 5:00:00 🕅         | Au: 04          | /01/2017 05:           | 00:00 😰 🛛 Pé      | riode      |
| Date         | *<br>*               | Тур        | e                 | ×                    | Procédé 🔨                      | Matière 🔨    | Libellé 🔨 | Formule   | 🔨 Version 🔨    | Rép. 🔨               | Qté du<br>Nouvement | Lot<br>Destina | ition <sup>*</sup> O | Lot<br>rigine | Qté Avan        | it 🔨 Qtế Aj       | près 🔨 Q        | té Prévue 🔨            | Lieu 🔨 Lot Fl     | F0 🔧 🕯     |
|              |                      |            |                   |                      |                                |              |           |           |                |                      |                     |                |                      |               |                 |                   |                 |                        |                   |            |
|              |                      |            |                   |                      |                                |              |           |           |                |                      |                     |                |                      |               |                 |                   |                 |                        |                   | 4          |

1. Dans la zone 2, sélectionnez la zone de stockage.

| 2. | Cliquez sur le bouton Report Stock . L'écran suivant s'affiche :                                        |
|----|----------------------------------------------------------------------------------------------------|
|    | Report de Stock                                                                                         |
|    | Indiquer la quantité à reporter ainsi que la zone destination. Cliquer sur [Ok] pour valider le report. |
|    | Article<br>MVC30380/00BOVINS (B) BOVINS (B) - MVC30380/00                                               |
|    | Quantité 🗾 Kg                                                                                           |
|    | Destination -                                                                                           |
|    | Article Destinataire                                                                                    |
|    | V Ok 😣 Annuler                                                                                          |

- 3. Saisissez la quantité à reporter et la zone de destination.
- 4. Cliquez sur OK.

# 2. BLOCAGE DES LOTS

Ce menu vous permet de bloquer ou débloquer des lots ou des palettes ou d'en connaitre leurs statuts.

#### Le blocage d'une palette est possible si la gestion des zones à la palette est active.

À partir du portail d'accès aux programmes, sélectionnez **Outils > Blocage des Lots** (ou à partir de la barre des menus, sélectionnez Utilitaire > Blocage). La fenêtre **Blocage** s'affiche :

| 😑 Nut                  | riciel - Blocage |                                                                  |                                                       |            |                      |           |         |               |           |        | _ 🗆 X                  |
|------------------------|------------------|------------------------------------------------------------------|-------------------------------------------------------|------------|----------------------|-----------|---------|---------------|-----------|--------|------------------------|
| \$                     |                  |                                                                  |                                                       |            |                      |           |         |               |           | Franç. | <u>೫ i ()</u><br>ais 🔻 |
| Bloca                  | age d'un lot 🛛   | Blocage d'une p                                                  | oalette                                               |            |                      |           |         |               |           |        |                        |
| Liste                  | e des zones de   | e stockage                                                       |                                                       |            |                      |           |         |               |           |        |                        |
| #<br>B01<br>B02<br>B03 | Zone             | Cellule Dosag<br>Cellule Dosag<br>Cellule Dosag<br>Cellule Dosag | <b>Libellé</b><br>e BP2 B01<br>e BP2 B02<br>e BP2 B03 | •          | 🖬 📃 Uniqu<br>A       | iement le | es ma   | atières bloqu | ées       |        |                        |
| ٢                      | Blocage          | 🕑 Déblocage                                                      | •                                                     |            |                      |           |         |               |           |        |                        |
| Liste                  | e des lots de la | a zone                                                           | <b>A</b>                                              | <u>e e</u> |                      | <u>A</u>  | <u></u> | <u></u>       |           | 4      |                        |
| Ľ                      | Matière          | Libellé                                                          | 🔨 Formule                                             | Version    | <b>Répartition</b> ® | Lot       | •       | Quantité 🔨    | DLUO      | ×      | Code t 🗎               |
| 883                    |                  | MATIERES PRE                                                     | MI                                                    |            |                      |           |         | 0,0000        |           |        | <b>^</b>               |
|                        |                  |                                                                  |                                                       |            |                      |           |         |               |           |        |                        |
|                        |                  |                                                                  |                                                       |            |                      |           |         |               |           |        |                        |
|                        |                  |                                                                  |                                                       |            |                      |           |         |               |           |        |                        |
| -                      |                  |                                                                  |                                                       |            |                      |           |         |               |           |        |                        |
| 4                      |                  |                                                                  |                                                       |            |                      |           |         |               |           |        | ► T                    |
| Code                   | e de blocage     |                                                                  |                                                       |            |                      |           |         |               |           |        |                        |
| Libel                  | llé de blocage   | Conforme                                                         |                                                       |            |                      |           |         | 👂 Aff         | icher les | non-c  | onfomités              |
|                        |                  |                                                                  | 2                                                     |            |                      |           |         |               |           |        |                        |

Visualiser l'état des lots ou des palettes

| 😑 Nutri    | iciel - Blocage |                   |              |             |           |             |                 |               | <u>_ 🗆 X</u> |
|------------|-----------------|-------------------|--------------|-------------|-----------|-------------|-----------------|---------------|--------------|
| 5          |                 |                   |              |             |           |             |                 |               |              |
|            |                 |                   |              |             |           |             |                 | Fran          | çais 🔻       |
| Blocag     | ge d'un lot 🛛 E | Blocage d'une pal | ette (1      |             |           |             |                 |               |              |
| Liste      | des zones de    | e stockage        |              |             |           |             |                 |               |              |
| #<br>DO4   | Zone            |                   | Libellé      | <b>N</b> 1  | 📃 Uniqu   | ement les m | natières bloqué | es            |              |
| BOT<br>BO2 |                 | Cellule Dosage B  | P2 B01       | -           |           |             |                 |               |              |
| B03        |                 | Cellule Dosage B  | P2 B03       | -           |           |             | (               | 2             |              |
|            | _               |                   |              |             |           |             |                 |               |              |
|            | Blocage         | 🗸 Déblocage       | 3            |             |           |             |                 |               |              |
| Liste      | des lots de la  | a zone            |              |             |           |             |                 |               |              |
| ÷          | Matière         | *<br>Libellé 🔍    | *<br>Formule | Version® Ré | partition | Lot 🔍       | Quantité 🔍      | DLUO 🔍        | Code t 🖥     |
| 883        |                 | MATIERES PREMI    |              |             |           |             | 0,0000          |               | *            |
|            |                 |                   |              |             |           |             |                 |               |              |
|            |                 |                   |              |             |           |             |                 |               | 4            |
|            |                 |                   |              |             |           |             |                 |               |              |
|            |                 |                   |              |             |           |             |                 |               |              |
| •          |                 |                   |              |             |           |             |                 |               | •            |
|            |                 | r                 | _            |             |           |             |                 |               |              |
| Code       | de blocage      |                   |              |             |           |             |                 |               | 5            |
| Libell     | é de blocage    | Conforme          |              |             |           |             | 👂 Affi          | cher les non- | confomités   |
|            |                 |                   | 2            |             |           |             |                 |               |              |
|            |                 |                   |              |             |           |             |                 |               |              |

Par défaut, la fenêtre **Blocage** affiche des informations sur l'état des lots et la possibilité de les bloquer ou les débloquer.

La zone 1 permet de passer à la visualisation de l'état des palettes en sélectionnant l'onglet **Blocage** d'une palette.

### ETAT D'UN LOT

Les lots affichés en zone 4 apparaissent selon le code couleur suivant :

- rouge : lot bloqué
- orange : palette(s) bloquée(s)
- bleu foncé : lot réservé
- bleu clair : palette réservée
- 1. Sélectionnez dans la zone 2 la zone de stockage concernée.
- 2. Si vous souhaitez limiter votre recherche à la liste des matières bloquées, cochez dans la zone 2 la case **uniquement les matières bloquées**.
- 3. Double-cliquez sur le lot à visualiser. La fenêtre suivante s'affiche :

| 🛥 Nutriciel - Blocag                          | ge                         |                     |        |         |             |                                                         |            | Fra  | _<br>P 🥵<br>nçais | . 🗆 ×<br>i 🕕<br>T |
|-----------------------------------------------|----------------------------|---------------------|--------|---------|-------------|---------------------------------------------------------|------------|------|-------------------|-------------------|
| Blocage d'un lot<br>Filtre<br>Palette<br>Zone | Blocage d'u<br>B01         | une palette<br>Mati | ère    | 883     |             | F2 MATIERES PREMIER                                     | RES (01) - | 883  | 1                 |                   |
| Zone 🔍 Emp                                    | placement•                 | Code                | *<br>• | Matière | erries<br>• | Libellé                                                 | •          | Lot  | •                 | Qu 🖥              |
| ↓<br>Libellé de blocaț<br>Utilisateur ayan    | ge<br>t effectué le        | blocage             |        |         |             | .ibellé de déblocage<br>Jtilisateur ayant effectué le   | e débloca; | ge j |                   | •                 |
| Poste ayant effe<br>Commentaire de            | ctué le bloca<br>e blocage | age                 |        | _       |             | Poste ayant effectué le déb<br>Commentaire de déblocage | locage     |      |                   |                   |

#### ETAT D'UNE PALETTE

1. Dans la zone 1, sélectionnez l'onglet Blocage d'une palette

Les palettes affichées en zone 4 apparaissent selon le code couleur suivant :

- rouge : palette bloquée
- orange : lot bloqué
- bleu foncé : palette réservée
- bleu clair : lot réservé
- 2. Double-cliquez sur la palette à visualiser. La fenêtre suivante s'affiche :

| 🕳 Nutriciel - Blocag | je                 |             |          |               |             |                            |                                           |       | -<br>8 98 | . 🗆 ×    |
|----------------------|--------------------|-------------|----------|---------------|-------------|----------------------------|-------------------------------------------|-------|-----------|----------|
|                      |                    |             |          |               |             |                            |                                           | 📕 Fra | nçais     | •        |
| Blocage d'un lot     | Blocage d'u        | une palette |          |               |             |                            |                                           |       |           |          |
| Filtre<br>Dalette    |                    |             | tière    | 883           |             | E2 MATIERES PREMI          | ERES (01) -                               | 883   | 1         |          |
| Zone                 | 801                | I a         | +        |               |             |                            | 2023 (01)                                 | 000   |           |          |
| Emplacement          | 001                |             | Unique   | nont los nalo | ttee blog   | ióne                       |                                           |       |           |          |
| Linplacement         | ]                  | -           | omquei   | nem tes pate  | ttes Dwyt   | iees                       |                                           |       |           |          |
| Zone 🔨 Emi           | nlacement®.        | Code        | ×.       | Matière       | •           | l ihellé                   | •                                         | Lot   | •         | 0u T     |
|                      |                    |             |          | mations       | Ĩ           |                            |                                           | Lot   | ~         | 4,5 5    |
|                      |                    |             |          |               |             |                            |                                           |       |           | <b>^</b> |
|                      |                    |             |          |               |             |                            |                                           |       |           |          |
|                      |                    |             |          |               |             |                            |                                           |       |           |          |
| 4                    |                    |             |          |               |             |                            |                                           |       |           | ► Ť      |
| Libellé de bloca     | ge                 |             |          |               | _<br>Libell | é de déblocage             |                                           |       |           |          |
| Utilisateur avan     | -<br>t effectué le | blocage     | <u> </u> |               | <br>Utilisa | iteur avant effectue       | le débloca                                | 20    |           |          |
| Poste avant effe     | ctué le bloca      | age         | <u> </u> |               | -<br>Poste  | ,<br>avant effectué le  de | áhlocage                                  |       |           |          |
| Commontairo de       |                    | 960         | <u> </u> |               | - Comm      | antairo do dóbloca:        | in an an an an an an an an an an an an an |       |           |          |
| commentane de        | e nincage          |             |          |               | Comm        |                            | ;e                                        |       |           |          |
|                      |                    |             |          |               |             |                            |                                           |       | _         |          |
|                      |                    |             |          |               |             |                            |                                           |       |           |          |

BLOQUER OU DÉBLOQUER DES LOTS

| <ul> <li>Nutriciel - Blocage</li> <li>S</li> <li>Blocage d'un lot</li> </ul> | Blocage d'une pale                                                             | atte (1                                      |             |             |            |                  | (             | _ 🗆 🗙    |
|------------------------------------------------------------------------------|--------------------------------------------------------------------------------|----------------------------------------------|-------------|-------------|------------|------------------|---------------|----------|
| Liste des zones d<br>Zone B01 B02 B03                                        | e stockage<br>*<br>Cellule Dosage Bi<br>Cellule Dosage Bi<br>Cellule Dosage Bi | <b>Libellé</b><br>P2 B01<br>P2 B02<br>P2 B03 | •<br>•<br>• | Uniqu       | iement les | s matières bloqi | iées          |          |
| Blocage Liste des lots de l Matière 883                                      | Déblocage  a zone  Libellé  MATIERES PREMI                                     | 3<br>Formule                                 | Version® R  | épartition® | ÷<br>Lot   | * Quantité *     | DLUO •        | Code t T |
| Code de blocage                                                              | Castorna                                                                       |                                              |             |             |            | 0 46             | Seber Inc. 10 | 5        |

- 1. Sélectionnez dans la zone 2 la zone de stockage concernée.
- 2. Si vous souhaitez limiter votre recherche à la liste des matières bloquées, cochez dans la zone 2 la case **uniquement les matières bloquées**.

Les lots affichés en zone 4 apparaissent alors selon le code couleur suivant :

- rouge : lot bloqué
- orange : palette(s) bloquée(s)
- bleu foncé : lot réservé
- bleu clair : palette réservée
- 3. Sélectionnez le lot à bloquer ou à débloquer.
- 4. Cliquez sur 🗳 Blocage ou 🗸 Déblocage
- 5. Dans le cas d'un blocage, l'écran suivant apparait :

| Blocage         | ×                     |
|-----------------|-----------------------|
| Type de Blocage | <b></b>               |
| Commentaire     | 0 Conforme            |
|                 | 2 Refusé              |
|                 |                       |
|                 |                       |
|                 | 🗸 Valider 🛛 😣 Annuler |

- a. Spécifiez le type de blocage dans le menu déroulant.
- b. Ajoutez éventuellement un commentaire.
- c. Cliquez sur le bouton 🖌 Yalider
- 6. Dans le cas d'un déblocage :
  - a. Saisissez éventuellement un commentaire (obligatoire dans le cas d'une non-conformité).
  - b. Cliquez sur le bouton 🖌 Yalider

## BLOQUER OU DÉBLOQUER DES PALETTES

| 🛥 Nutriciel - Blocag                         | e               |                                          |                    |          |             |               | Frar          | _ □ ×<br>1 <u>≫ i 0</u><br>nçais ▼ |
|----------------------------------------------|-----------------|------------------------------------------|--------------------|----------|-------------|---------------|---------------|------------------------------------|
| Blocage d'un lot                             | Blocage d'une p | alette (1                                | )                  |          |             |               |               |                                    |
| Liste des zones<br>Zone<br>B01<br>B02<br>B03 | de stockage     | Libellé<br>BP2 B01<br>BP2 B02<br>BP2 B03 | <b>€</b><br>•<br>• | 🔲 Unique | ement les m | atières bloqu | ées           |                                    |
| Blocage Liste des lots de Matière            | Déblocage       | * Formula                                | ÷<br>Vorsion≎ Bór  | *        | Lot •       | Quantitó ●    |               | Code t 🖥                           |
| 883                                          | MATIERES PRE    |                                          |                    |          |             | 0,0000        | DEGO          | (4)                                |
|                                              |                 |                                          |                    |          |             |               |               |                                    |
| Code de blocage                              | ge Conforme     |                                          |                    |          |             | ₽ Aff         | icher les non | ,<br>5.<br>-confomités             |
|                                              |                 | 6                                        |                    |          |             |               |               |                                    |

1. Dans la zone 1, sélectionnez l'onglet Blocage d'une palette.

La fenêtre suivante s'affiche :

| 😑 Nutriciel - Blocage              |                                   |                |                            |            |        | _     |                  |
|------------------------------------|-----------------------------------|----------------|----------------------------|------------|--------|-------|------------------|
| 5                                  |                                   |                |                            |            | E Fran | nçais | <u>i</u> ()<br>• |
| Blocage d'un lot Blocage d'une p   | alette                            |                |                            |            |        |       |                  |
| Filtre                             | _                                 |                |                            |            |        |       |                  |
| Palette                            | Matière<br>—                      |                | F2                         |            |        |       |                  |
| Zone                               | Lot                               |                |                            |            |        |       |                  |
| Emplacement                        | 📃 Uniqueme                        | nt les palette | s bloquées                 |            |        |       |                  |
| ÷ ÷ ÷                              | ÷                                 |                | ÷                          | ÷          |        | ÷     |                  |
| Zone 🔸 Emplacement®                | Code 🔨 🕴                          | Matière 💫 📍    | Libellé                    | •          | Lot    | •     | Qu 🖥             |
|                                    |                                   |                |                            |            |        |       | *                |
|                                    |                                   |                |                            |            |        |       |                  |
|                                    |                                   |                |                            |            |        |       |                  |
|                                    |                                   |                |                            |            |        |       | _                |
| •                                  |                                   |                |                            |            |        |       | •                |
| Libellé de blocage                 |                                   |                | Libellé de déblocage       |            |        |       |                  |
| Utilisateur avant effectué le bloc | age                               |                | Utilisateur avant effectué | le débloca | Pe     |       |                  |
| Deste avant offectué le blooge     |                                   |                | Deste avant offectué le dé | bloopgo    | 5"     |       |                  |
| Poste dyant eneutue te blocage     | Poste ayant effectue le deblocage |                |                            |            |        |       |                  |
| Commentaire de blocage             |                                   |                | Commentaire de déblocag    | e          |        |       |                  |
|                                    |                                   |                |                            |            |        |       |                  |
|                                    |                                   |                |                            |            |        |       |                  |
|                                    |                                   |                |                            |            |        |       |                  |

2. Renseignez les différents champs.

AFFICHER LE DÉTAIL DE NON-CONFORMITÉ

| 😑 Nuti                         | riciel - Blocage                       |                                          |                   |               |                      |             |                    | _      | _ 🗆 X    |
|--------------------------------|----------------------------------------|------------------------------------------|-------------------|---------------|----------------------|-------------|--------------------|--------|----------|
| 5                              |                                        |                                          |                   |               |                      |             |                    |        |          |
|                                |                                        |                                          |                   | 7             |                      |             |                    | Fran   | çais 🔹   |
| Bloca                          | ge d'un lot E                          | Blocage d'une pal                        | ette  (1          | 2             |                      |             |                    |        |          |
| Liste                          | des zones de                           | e stockage                               |                   |               | - 1                  |             |                    |        |          |
| B01                            | Zone                                   | Cellule Dosage B                         | Libellé<br>P2 B01 | •             | 📕 📃 Uniqu            | ement les m | atières bloque     | ées    |          |
| B02                            |                                        | Cellule Dosage B                         | P2 B02            |               |                      |             |                    |        |          |
| B03                            |                                        | Cellule Dosage B                         | P2 B03            |               | •                    |             |                    | 2      |          |
|                                | Disease                                | Dáblasana                                | $\odot$           |               |                      |             |                    |        |          |
|                                | DWCage                                 | Dennicage                                | <u> </u>          |               |                      |             |                    |        |          |
| Liste                          | des lots de la                         | a zone                                   |                   |               |                      |             |                    |        |          |
| 1                              |                                        | A                                        | <u>A</u>          | <u>a a</u>    |                      |             |                    | 4      |          |
| ÷                              | Matière                                | •<br>Libellé •                           | Formule           | Version® F    | Répartition®.        | Lot 🔍       | Quantité 🔨         | DLUO 🔍 | Code t 🕯 |
| *<br>883                       | Matière                                | *<br>Libellé •                           | * Formule         | Version & F   | Répartition®         | Lot 🔹       | Quantité 🔍         | DLUO 🔹 | Code t 🖥 |
| ÷<br>883                       | Matière                                | Libellé 🔹                                | * Formule         | Version & F   | €épartition®,        | tot 🔍       | Quantité 🔍         | DLUO 💉 | Code t 🖥 |
| ÷<br>883                       | Matière                                | <sup>®</sup> Libellé ▲<br>Matieres premi | Formule           | Version F     | Répartition •        | Lot 🔦       | Quantité 🔍         | DLUO 🔌 | Code t 🔋 |
| *                              | Matière                                | Libellé 🔹                                | Formule           | * Version & F | Répartition <b>A</b> | Lot 🔹       | Quantité 🔍         | DLUO 💉 | Code t T |
| 883                            | Matière                                | Libellé 🔍                                | * Formule         | * Version & F | Répartition 🔧        | Lot 🔦       | Quantité 🗙         | DLUO   | Code L T |
| 883                            | Matière                                | Libellé 🔍                                | * Formule         | Version X F   | Répartition <b>N</b> | Lot 🔍       | Quantité 🔪         | DLUO   | Code L T |
| 883                            | Matière                                | Libellé 🔍                                | * Formule         | Version . F   | Répartition <b>A</b> | Lot •       | Quantité 🔍         | DLUO • | Code t T |
| F<br>883                       | Matière<br>de blocage                  | Libellé A                                | * Formule         | Version V F   | Répartition <b>*</b> | Lot 🔍       | Quantité 🔪         | DLUO × | Code L T |
| *<br>883<br>4<br>Code<br>Libel | Matière<br>de blocage<br>lé de blocage | * Libellé •                              | * Formule         | Version × F   | Répartition <b>N</b> | Lot •       | Quantité 🔪         | DLUO 🔍 | Code L T |
| ₹<br>883<br>↓<br>Code<br>Libel | Matière<br>de blocage<br>lé de blocage | MATIERES PREMI                           | * Formule         | Version × F   | Répartition <b>N</b> | Lot •       | Quantité<br>0,0000 | DLUO • | Code L T |

Pour les produits qui ont été bloqués pour des raisons de non-conformité, vous pouvez visualiser le détail du motif du blocage en cliquant dans la zone 5 sur **Afficher les non-conformités**.

Les détails de non-conformité s'affichent alors.

# 3. INVENTAIRE

Ce menu permet de visualiser ou d'imprimer l'état des inventaires, et de gérer les matières ou zones de stockage à inventorier.

À partir du portail d'accès aux programmes, sélectionnez **Outils > Inventaire**. La fenêtre suivante s'affiche :

| 🚤 Nutriciel - Inventaire                                                                                      |                                     |                                                                                                | _ 🗆 X                                                                        |
|----------------------------------------------------------------------------------------------------|-------------------------------------|------------------------------------------------------------------------------------------------|------------------------------------------------------------------------------|
| <b>S</b><br>Zone de stockage à inventorier                                                                    | 🚔 Imprimer l'état 🦹 Cloturer        | Filtre sur le contenu                                                                          | Gérer les types 🕺 👔 🕕                                                        |
| Type Code zone Libellé z                                                                                      | one Oate de génération 🔊 î          | Validation Affichage<br>Tous Uniquement le<br>Validé Uniquement le<br>Non Validé Uniquement le | s inventaires en écart<br>s inventaires saisies<br>s inventaires non-saisies |
| VALIDATION / DEVALIDATION ACQUIT V<br>VF5 : Lot sélectionné & ALT+F5<br>VF6 : Tous les lots & ALT+F6<br>F10 : | DE<br>cquit Vide<br>Acquit Vide des | F11 : Autre Produit                                                                            | P F12 : Modifier<br>la saisie                                                |
| Validation & Acquit Vide& Zone & Code matiere                                                                 | × Libellé                           | 🔹 Formule 🔦 Ver. 🔦 Rép. 👟                                                                      | Quantite en Quantite<br>stock inventoriée                                    |
|                                                                                                    |                                     |                                                                                                |                                                                              |
|                                                                                                    |                                     |                                                                                                |                                                                              |
|                                                                                                    |                                     |                                                                                                |                                                                              |
|                                                                                                    |                                     |                                                                                                |                                                                              |
| 4<br>Somme                                                                                                    | Ş                                   |                                                                                                | •                                                                            |

## VISUALISER LES MATIÈRES ET ZONES DE STOCKAGE À INVENTORIER

| 🥶 Nutriciel - Inventaire                                                                                                    | _ 🗆 ×                                                             |
|----------------------------------------------------------------------------------------------------|-------------------------------------------------------------------|
| Zone de stockage à inventorier<br>Type Code zone Libellé zon<br>Code zone Libellé zon                                              | Imprimer l'état                                                   |
| VALIDATION / DEVALIDATION       ACQUIT VID         ✓ F5 : Lot sélectionné       ⊗ALT+F5         ✓ F6 : Tous les lots       ⊗ALT+F6 | PE<br>quit Vide<br>cquit Vide des  F12 : Modifier<br>la saisie  4 |
| Validation & Acquit Vide Zone & Code matiere                                                                                       | Libellé • Formule • Ver. • Róp. • Quantité en • Quantité • ē      |
|                                                                                                    | 5                                                                 |
|                                                                                                    |                                                                   |
|                                                                                                    |                                                                   |
| <ul> <li>Somme</li> </ul>                                                                                                    |                                                                   |

La zone 2 donne la liste des zones de stockage pour lesquelles un inventaire est enregistré dans Nutriciel®.

La zone 3 permet de visualiser l'état des matières concernées par un inventaire. Son contenu dépend des sélections faites dans la zone 3.

# AJOUTER DES MATIÈRES À INVENTORIER

| 🦢 Nutriciel - Inventaire                                                                                                |                                   | _                                                                                                    |           |
|----------------------------------------------------------------------------------------------------|-----------------------------------|----------------------------------------------------------------------------------------------------|-----------|
| Zone de stockage à inventorier                                                                                          | 📙 Imprimer l'état 🧜 Cloturer      | Filtre sur le contenu                                                                                                    | i ()<br>• |
| Type     Code zone     Libellé z                                                                                        | one • Date de génération • 1<br>2 | Arin: nage     Arin: nage     Tous     Uniquement les inventaires en écart     Validé     Uniquement les inventaires saisies     Non Validé     Uniquement les inventaires non-saisies | 3         |
| VALIDATION / DEVALIDATION<br>VALIDATION / DEVALIDATION<br>F5 : Lot sélectionné<br>F6 : Tous les lots<br>ALT+F6<br>F10 : | DE                                | F11 : Autre Produit                                                                                                    | 4         |
| Validation 🔦 Acquit Vide🏊 Zone 🔦 Code matiere                                                                           | Libellé                           | <ul> <li>Formule</li> <li>Ver.</li> <li>Rép.</li> <li>Quantite en Quantite<br/>stock inventorié</li> </ul>                                                                             | e • 1     |
|                                                                                                    |                                   |                                                                                                    | 5         |
|                                                                                                    |                                   |                                                                                                    |           |
|                                                                                                    |                                   |                                                                                                    |           |
| 4<br>Somme                                                                                                    | 5                                 |                                                                                                    | •         |

1. Dans la zone 1, cliquez sur le bouton 🛃. L'écran suivant s'affiche :

| 😑 Type d'inventaire    |                 |                 |                                         |                 | _ 🗆 X      |
|------------------------|-----------------|-----------------|-----------------------------------------|-----------------|------------|
| Choisissez un type d'  | 'inventaire     |                 |                                         |                 | •          |
| Matière<br>Toutes OPar | r sélection     |                 |                                         |                 |            |
| Matières non sélecti   | onnées          |                 | Matières sélectionne                    | ées             |            |
| Code matière           | Libellé matière | • 首             | Code matière®                           | Libellé matière | <b>N</b> 1 |
|                        |                 | <u> </u>        |                                         |                 | <b>^</b>   |
|                        |                 |                 | ī — — — — — — — — — — — — — — — — — — — |                 |            |
|                        |                 | 2               |                                         |                 | 3          |
|                        |                 |                 |                                         |                 |            |
|                        |                 |                 |                                         |                 |            |
|                        |                 | ~               |                                         |                 | <b>-</b>   |
| 1                      |                 |                 |                                         |                 |            |
|                        |                 | <u>V</u> alider | Ӿ <u>A</u> nnuler                       |                 |            |

2. Choisissez le type d'inventaire (global pour un inventaire mensuel ou tournant pour un inventaire tournant.

- Si l'inventaire concerne l'ensemble des matières de la zone, cochez dans la zone 1 Toutes. S'il ne doit concerner qu'une sélection de matières, cochez Par sélection puis suivez la procédure suivante :
  - a. Dans la zone 3, sélectionnez une ou plusieurs matières non sélectionnées puis cliquez sur le bouton pour la ou les transférer vers la zone 4 correspondant aux matières sélectionnées pour l'inventaire.
  - b. Dans la zone 4, cliquez sur le bouton pour retirer une ou plusieurs matières sélectionnées et la ou les transférer vers la zone 3 correspondant aux matières non sélectionnées pour l'inventaire.

#### MODIFIER UN INVENTAIRE

| 🍛 Nutriciel - Inventaire                                                                                                    | _ 🗆 X                                                                                                    |
|----------------------------------------------------------------------------------------------------|----------------------------------------------------------------------------------------------------|
| Zone de stockage à inventorier<br>Type A Code zone A Libellé zone<br>Code zone A Code zone A C | Gérer les types     Sei i     Cloturer      Cloturer      Validation     Affichage     Uniquement les inventaires en écart     Validé     Non Validé     Uniquement les inventaires non-saisies     So |
| VALIDATION / DEVALIDATION       ACQUIT VIDE         ✓ F5 : Lot sélectionné       ⊗ ALT+F5         ✓ F6 : Tous les lots       ⊗ ALT+F6         ✓ Validation & Acquit Vide       Zone & Code matiere                                                                                                    | E<br>uit Vide<br>equit Vide des<br>F12 : Modifier<br>la saisie<br>4<br>Libellé<br>* Formule<br>* Ver. * Rép. * Quantite en<br>stock<br>inventoriée                                                     |
|                                                                                                    | 5                                                                                                    |
|                                                                                                    |                                                                                                    |
| Somme                                                                                                    |                                                                                                    |

#### MODIFIER UNE QUANTITÉ DE MATIÈRE

1. Dans la zone 5, sélectionnez le lot pour lequel vous souhaitez apporter des modifications. L'image suivante s'affiche :

#### Modification d'un inventaire

| Zone M                  | AG SACL - Magasin géré au lot  |  |  |  |  |  |  |
|-------------------------|--------------------------------|--|--|--|--|--|--|
| Matière 10              | 1044 - MINERAUX (M) - 1044     |  |  |  |  |  |  |
| Numéro de Lot 60        | 60903                          |  |  |  |  |  |  |
| Code à barres           |                                |  |  |  |  |  |  |
| Date de péremption      | 01/09/2018                     |  |  |  |  |  |  |
| Emplacement             |                                |  |  |  |  |  |  |
| Date de saisie          | 10/01/2017 09:57:41            |  |  |  |  |  |  |
| Quantité avant inventai | re 450,000 Kg Soit 18,000 Sacs |  |  |  |  |  |  |
| Quantité après inventai | re 0,00 Kg 🧼 Soit 0,000 Sacs   |  |  |  |  |  |  |
| Ecart                   | -450,000 <b>Kg</b>             |  |  |  |  |  |  |
|                         | OK 😣 Annuler                   |  |  |  |  |  |  |
|                         |                                |  |  |  |  |  |  |

- 2. Saisissez vos modifications dans le champ Quantité après inventaire.
- 3. Cliquez sur OK.

### AJOUTER UN PRODUIT À L'INVENTAIRE

- 1. Dans la zone 2, sélectionnez la zone de stockage à laquelle vous souhaitez ajouter un produit à inventorier.
  - 🕂 F11 : Autre Produit
- 2. Dans la zone 4, cliquez sur
- 3. L'image suivante s'affiche :

×

| 😑 Autre Produit        | _            | - <b>-</b> × |
|------------------------|--------------|--------------|
| Zone                   | MAG PF       |              |
| Matière                | F2           |              |
| Lot origine ou palette |              |              |
| DLUO                   |              |              |
|                        | OK 😣 Annuler |              |

X

- 4. Saisissez les informations demandées.
- 5. Cliquez sur OK. L'écran suivant s'affiche :

| Zone                 | MAG PF - Magasin PF               |    |  |  |  |  |  |
|----------------------|-----------------------------------|----|--|--|--|--|--|
| Matière              | V0091F0 - VOLAILLES (V) - V0091F0 |    |  |  |  |  |  |
| Numéro de Lot        | 1                                 |    |  |  |  |  |  |
| Code à barres        |                                   |    |  |  |  |  |  |
| Date de péremption   | 19/01/20                          | 17 |  |  |  |  |  |
| Emplacement          |                                   |    |  |  |  |  |  |
| Date de saisie       | 10/01/2017 10:43:53               |    |  |  |  |  |  |
| Quantité avant inven | taire 0,000 kg                    |    |  |  |  |  |  |
| Quantité après inven | taire 🛛 🕺 🕺                       |    |  |  |  |  |  |
| Ecart                | 0,000 kg                          |    |  |  |  |  |  |
|                      | 🗸 OK 😵 Annuler                    |    |  |  |  |  |  |

- 6. Saisissez les informations demandées.
- 7. Cliquez sur OK.

VALIDER OU DÉVALIDER UN OU PLUSIEURS LOTS

| 🥥 Nutriciel - Inventaire                                                                                                    | _ 🗆 🗙                                                                     |
|----------------------------------------------------------------------------------------------------|---------------------------------------------------------------------------|
| 7000 de stockage à inventorier                                                                                                    | Filtre sur le contenu         Filtre sur le contenu                       |
| Code zone Libellé zone Date de génération      Z                                                                                                    | Validation       Affichage                                                |
| VALIDATION / DEVALIDATION       ACQUIT VIDE         VALIDATION / DEVALIDATION       Image: Second constraints         V F5 : Lot sélectionné       SALT+F5         V F6 : Tous les lots       SALT+F6         Image: F10 : Acquit Vide des       Image: F10 : Acquit Vide des                                                                                                    | F11 : Autre Produit F12 : Modifier la saisie                              |
| Validation & Acquit Vide& Zone & Code matiere& Libellé                                                                                                    | ♦ Formule ♥ Ver. ♥ Rép. ♥ Quantite en ♥ Quantite ♥ T<br>stock inventoriée |
|                                                                                                    | 5                                                                         |
|                                                                                                    |                                                                           |
| Image: state         Image: state         Image: state< |                                                                           |
|                                                                                                    |                                                                           |
| Somme 🎝                                                                                                    | •                                                                         |

#### VALIDER UN LOT

Un lot peut être validé uniquement si un acquit vide a été effectué pour ce lot.

- 1. Dans la zone 5, sélectionnez le lot à valider.
- 2. Cliquez sur F5 : Valider le lot.

#### DÉVALIDER UN LOT

- 1. Dans la zone 5, sélectionnez le lot à dévalider.
- 2. Cliquez sur F7 : Dévalider le lot.

#### VALIDER L'ENSEMBLE DES LOTS

Il est possible de valider l'ensemble des lots uniquement si un acquit vide de tous ces lots a été effectué.

Cliquez sur F6 : Valider Tout.

### DÉVALIDER L'ENSEMBLE DES LOTS

Cliquez sur F8 : **Dévalider tout**.

Effectuer un acquit vide sur un ou plusieurs lots

| 🚤 Nutriciel - Inventaire                                                                                                    |                                                                                                    |
|----------------------------------------------------------------------------------------------------|----------------------------------------------------------------------------------------------------|
| Zone de stockage à inventorier<br>Type Code zone Libellé zo                                                                          | Gérer les types       Imprimer l'état       Cloturer         ne       Oate de génération       Filtre sur le contenu       Imprimer l'état         Validation       Affichage       Uniquement les inventaires en écart         Q       Validé       Uniquement les inventaires saisies         Mon Validé       Uniquement les inventaires non-saisies       3 |
| VALIDATION / DEVALIDATION       ACQUIT VII         ✓ F5 : Lot sélectionné       ⊗ ALT+F5         ✓ F6 : Tous les lots       ⊗ ALT+F6 | DE-<br>quit Vide<br>(cquit Vide des F12 : Modifier<br>la saisie<br>Quantile en Overtie                                                                                                    |
| Validation 🔦 Acquit Vide*, Zone 🔩 Code matiere*                                                                                      | Libellé • Formule • Ver. • Rép. • Quantité en • Quantité • ī<br>stock inventoriée                                                                                                    |
|                                                                                                    |                                                                                                    |
|                                                                                                    |                                                                                                    |
| 4<br>Somme                                                                                                    |                                                                                                    |

#### EFFECTUER UN ACQUIT VIDE SUR UN LOT

- 1. Dans la zone 5, sélectionnez le lot.
- 2. Cliquez sur **F9 : Acquit Vide**

#### EFFECTUER UN ACQUIT VIDE SUR UN ENSEMBLE DE LOTS

1. Cliquez sur F10 : Acquit Vide des non saisies. Le message suivant s'affiche :

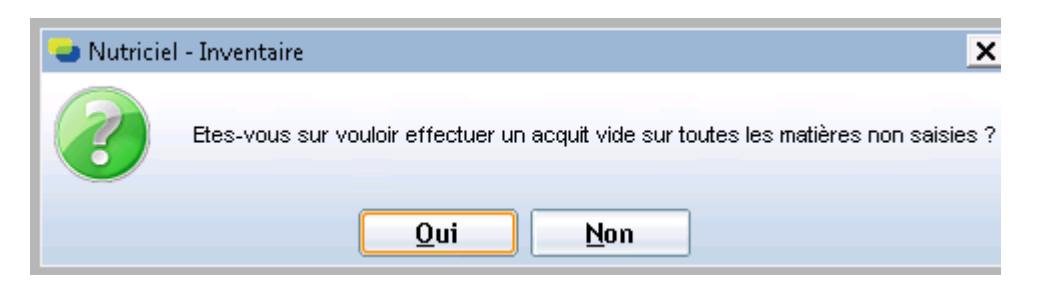

2. Cliquez sur **Oui** pour confirmer l'acquit vide sur toutes les matières non saisies ou sur **Non** pour l'annuler.

### CLÔTURER UN INVENTAIRE (OU TYPE D'INVENTAIRE)

| 😉 Nutriciel - Inventaire                                                                                   |                                                                  | _ 🗆 X                                                                                                    |
|----------------------------------------------------------------------------------------------------|------------------------------------------------------------------|----------------------------------------------------------------------------------------------------|
| <b>S</b>                                                                                                   | 🖶 Imprimer l'état 🦧 Cloturer <mark>Filtre su</mark>              | P Gérer les types S T 🕡                                                                                                    |
| Type Code zone Libellé zo                                                                                  | ne Note de génération 🖬 -Validati<br>O Tous<br>Validati<br>Non 1 | onAffichage<br>Uniquement les inventaires en écart<br>Uniquement les inventaires saisies<br>falidé Uniquement les inventaires non-saisies 3 |
| VALIDATION / DEVALIDATION<br>V F5 : Lot sélectionné & ALT+F5<br>V F6 : Tous les lots & ALT+F6<br>E F10 : A | Quit Vide<br>quit Vide<br>ucquit Vide des                        | re Produit Produit (4)                                                                                                    |
| Validation & Acquit Vide* Zone * Code matiere*                                                             | Libellé 🔹 Fo                                                     | rmule 🔦 Ver. 🔍 Rép. 🔌 Quantite en 🚬 Quantite 🔧 🖥<br>stock inventoriée                                                                       |
|                                                                                                    |                                                                  | 5                                                                                                    |
|                                                                                                    |                                                                  |                                                                                                    |
|                                                                                                    |                                                                  |                                                                                                    |
| ∢<br>Somme                                                                                                 | $\triangleright$                                                 | · · · · · · · · · · · · · · · · · · ·                                                                                                    |

1. Dans la zone 2, sélectionnez un inventaire correspondant au type d'inventaire que vous souhaitez clôturer.

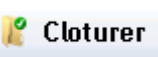

- 2. Dans la zone 1, cliquez sur le bouton
- 3. Dans la fenêtre qui s'affiche, confirmez votre souhait de clôturer les inventaires du type sélectionné, en cliquant sur **Oui**.
- 4. Si aucune ligne n'a été validée pour ce type d'inventaire, un message d'avertissement s'affichera. Dans ce cas, cliquez sur **Oui** pour confirmer ou **Non** pour annuler.
- 5. Saisissez la date et l'heure de l'inventaire pour ERP.

#### 6. Cliquez sur OK.

### IMPRIMER UN ÉTAT D'INVENTAIRE

| 🍛 Nutriciel - Inventaire                                                                                                    | _ 🗆 X                                                                                                    |
|----------------------------------------------------------------------------------------------------|----------------------------------------------------------------------------------------------------|
| Zone de stockage à inventorier                                                                                              | Gérer les types Si i O<br>Filtre sur le contenu                                                                                                    |
| Iype 		Code zone 		 Libelle zo                                                                                              | Image: Second state de generation        Image: Second state de generation          Image: Second state de generation        Image: Second state de generation          Image: Second state de generation        Image: Second state de generation |
| •VALIDATION / DEVALIDATION     ACQUIT VII       ✓ F5 : Lot sélectionné     ⊗ ALT+F5       ✓ F6 : Tous les lots     ⊗ ALT+F6 | SE<br>:quit Vide<br>&cquit Vide des                                                                                                    |
| Validation & Acquit Vide& Zone & Code matiere®                                                                              | × Libellé                                                                                                    |
|                                                                                                    | 5                                                                                                    |
|                                                                                                    |                                                                                                    |
|                                                                                                    |                                                                                                    |
|                                                                                                    |                                                                                                    |
| ↓<br>Somme                                                                                                    | <b>↓</b>                                                                                                    |

🖶 Imprimer l'état

- 1. Dans la zone 1, cliquez sur le bouton
- 2. Sélectionnez le type d'impression voulu :

Etat d'inventaire détaillé

ou

#### Etat d'inventaire cumulé par matière

 Une fenêtre présentant l'état d'inventaire choisi s'affiche, avec, en haut de la fenêtre, les options d'impression disponibles. Pour de plus amples informations sur ces options, référez-vous à la partie Options d'impression de la section Procédures transversales.

# 4. VISUALISATION DES STOCKS

Ce menu vous permet de connaitre l'état des stocks, et en particulier les ruptures, aussi bien au niveau des articles qu'au niveau des zones.

| 🛥 Stocks  |                          |                    |                                           |                    |                |          |             | _ [       | I X      |
|-----------|--------------------------|--------------------|-------------------------------------------|--------------------|----------------|----------|-------------|-----------|----------|
| 5         | Filtres<br>Zone<br>Dépôt |                    | •                                         | Matière<br>Formule |                |          | •           | Se angais | •        |
|           | Type artic               | le                 |                                           | Fami               | ille stat 4    |          | •           |           |          |
|           | Famille DF               |                    | •                                         | Fami               | ille stat 5    |          |             |           |          |
|           | С Г!                     |                    |                                           |                    |                |          |             |           |          |
|           | Sous-Fami                | lie DEG            | •                                         | Fam                | lue stat 6     | <u> </u> | •           |           |          |
|           | l                        | 🗏 Par Regroupe     | ement                                     |                    | 📃 Uniquement F | Ruptures |             |           |          |
| Par Zone  | Par Matiè                | ге                 |                                           |                    |                |          |             |           |          |
| *<br>Zone | *<br>Matière*            | Libellé<br>Matière | Formule <sup>®</sup> L <sup>*</sup><br>Fo | ibellé<br>Armule   | ion 🔍 Rép 🔨    | N" Lot 🔦 | Quantité 🖣  | X.        | ъ        |
| BO1       | 883                      | MATIERES PR        |                                           |                    |                |          | 0,000       | )         | -        |
| B02       | VOJ34021                 | VOLAILLES (V       |                                           |                    |                |          | 400,000     | )         |          |
| BO3       | 088                      | MATIERES PR        |                                           |                    |                |          | 701,000     | )         |          |
| B04       | VOJ34020                 | VOLAILLES (V       |                                           |                    |                |          | 300,000     | )         |          |
| CASE1     | 141                      | MATIERES PR        |                                           |                    |                |          | 29 760,000  | )         |          |
| CASE10    | 123                      | MATIERES PR        |                                           |                    |                |          | 148 774,000 | )         |          |
| CASE11    | 123                      | MATIERES PR        |                                           |                    |                |          | 176 920,000 | )         |          |
| CASE12    | 109                      | MATIERES PR        |                                           |                    |                |          | 0,000       | )         |          |
| CASE13    | BOV00265                 | BOVINS (B) - I     |                                           |                    |                |          | 1 620,000   | )         |          |
| CASE14    | VOC36650                 | VOLAILLES (V       |                                           |                    |                |          | 5 700,000   | )         |          |
| CASE15    | B0687H0                  | BOVINS (B) - I     |                                           |                    |                |          | 1 480,000   | )         |          |
| CASE2     | 123                      | MATIERES PR        |                                           |                    |                |          | 9 050,000   | )         |          |
| CASE3     | B0508F0                  | BOVINS (B) - I     |                                           |                    |                |          | 7 200,000   | )         |          |
| CASE4     | 021                      | MATIERES PR        |                                           |                    |                |          | 86 900,000  | )         |          |
| CASE5     | 102                      | MATIERES PR        |                                           |                    |                |          | 65 499,000  | )         | <b>•</b> |
| ICASE2    | 11/                      | MATIEDEC ND        |                                           |                    |                |          | 4E 202 AAA  |           |          |

# VISUALISER L'ÉTAT DES STOCKS ET LES RUPTURES D'ARTICLES

| Stocks        |                                                             |                            |          |                                                                                                  |                                                         |          |                            |          |
|---------------|-------------------------------------------------------------|----------------------------|----------|--------------------------------------------------------------------------------------------------|---------------------------------------------------------|----------|----------------------------|----------|
| S<br>Par 7one | Filtres<br>Zone Dépôt Type artic<br>Famille DE<br>Sous-Fami | le CLIC ULE DEC Par Regrou | pement   | <ul> <li>Matière</li> <li>Formule</li> <li>Fam</li> <li>Fam</li> <li>Fam</li> <li>Fam</li> </ul> | ille stat 4<br>ille stat 5<br>ille stat 6<br>Uniquement | Ruptures | •<br>•<br>•<br>•<br>•<br>• | See 1 (  |
| Zone          | <ul> <li>Matière*</li> </ul>                                | Libellé<br>Matière         | Formule® | Libellé<br>Formule *Ver                                                                          | sion 🔍 Rép 🔦                                            | N° Lot 🔦 | Quantité 🔦                 | ī        |
| B01           | 883                                                         | MATIERES PR                |          |                                                                                                  |                                                         |          | 0,000                      | <b>^</b> |
| B02           | V0J34021                                                    | VOLAILLES (V               |          |                                                                                                  |                                                         |          | 400,000                    |          |
| B03           | 088                                                         | MATIERES PR                |          |                                                                                                  |                                                         |          | 701,000                    |          |
| B04           | VOJ34020                                                    | VOLAILLES (V               |          |                                                                                                  |                                                         |          | 300,000                    |          |
| CASE1         | 141                                                         | MATIERES PR                |          |                                                                                                  |                                                         |          | 29 760,000                 |          |
| CASE10        | 123                                                         | MATIERES PR                |          |                                                                                                  |                                                         |          | 148 774,000                |          |
| CASE11        | 123                                                         | MATIERES PR                |          |                                                                                                  |                                                         |          | 176 920,000                |          |
| CASE12        | 109                                                         | MATIERES PR                |          |                                                                                                  |                                                         |          | 0,000                      |          |
| CASE13        | BOV00265                                                    | BOVINS (B) - I             |          |                                                                                                  |                                                         |          | 1 620,000                  |          |
| CASE14        | VOC36650                                                    | VOLAILLES (V               |          |                                                                                                  |                                                         |          | 5 700,000                  |          |
| CASE15        | B0687H0                                                     | BOVINS (B) - I             |          |                                                                                                  |                                                         |          | 1 480,000                  |          |
| CASE2         | 123                                                         | MATIERES PR                |          |                                                                                                  |                                                         |          | 9 050,000                  |          |
| CASE3         | B0508F0                                                     | BOVINS (B) - I             |          |                                                                                                  |                                                         |          | 7 200,000                  |          |
| CASE4         | 021                                                         | MATIERES PR                |          |                                                                                                  |                                                         |          | 86 900,000                 |          |
| CASE5         | 102                                                         | MATIERES PR                |          |                                                                                                  |                                                         |          | 65 499,000                 | (3)      |
| CASEZ         | 114                                                         | MATIEDES ND                |          |                                                                                                  |                                                         |          | 45 292 000                 | <u> </u> |

La zone 3 indique l'état des stocks et les ruptures éventuelles.

- Dans la zone 2, sélectionnez l'onglet **Par zone** pour avoir un affichage en fonction des zones de stockage.
- Dans la zone 2, sélectionnez l'onglet Par matière pour avoir un affichage en fonction des matières.

Plusieurs options de filtre de recherche sont également disponibles dans la zone 1 pour vous aider à affiner votre recherche :

- Si vous souhaitez visualiser uniquement les ruptures, cochez la case Uniquement Ruptures
- Si vous souhaitez un affichage par regroupement, cochez la case Par Regroupement
- Si vous souhaitez limiter votre recherche à un élément ou plusieurs éléments ou à une ou plusieurs catégories (familles statistiques), sélectionnez ces critères de recherche parmi ceux proposés dans cette zone 1.

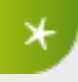

Les matières en état de rupture sont mises en évidence par la couleur rouge des cellules au niveau de la colonne **Quantité**.

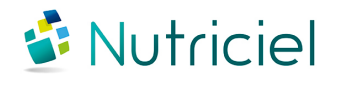

Ce document est fondé sur les informations disponibles au moment de sa publication. Bien que tout ait été fait pour que le contenu soit aussi précis que possible, il n'a pas la prétention de couvrir tous les détails existant dans le logiciel, ni de prévoir tous les cas. Actemium ne donne aucune garantie et n'assume aucune responsabilité pour l'exactitude et le volume des informations contenues dans ce manuel. Le contenu de ce manuel demeure la propriété d'Actemium, qui se réserve le droit de le modifier, compléter ou corriger à tout moment.

Copyright © Actemium 2017 | Tous droits réservés

Version de ce document : 201705091904